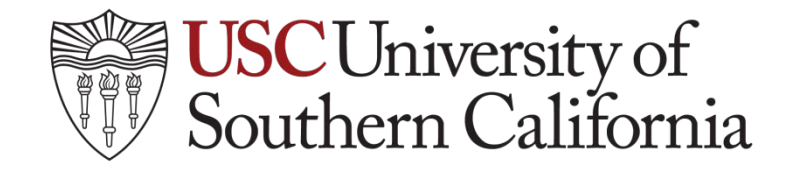

## **CMS OPEN PAYMENT PORTAL INSTRUCTIONS**

There are two Phases to the CMS Portal Process. Phase I will allow you to create an account on the CMS Portal. Phase II will allow users to access the Open Payment Application which will allow you to review and dispute information submitted by industry regarding payments or transfers of value made to physicians.

The review and dispute period is from July 14 – August 27, 2014 (45 days). Industry will then have 15 days to review and correct submitted disputes prior to CMS publishing its information publicly in September 2014. Note, CMS will publish information, regardless of if it is still being disputed.

## **INSTRUCTIONS FOR PHASE I**

NOTE: SOME OF YOU MAY HAVE COMPLETED PHASE I WHEN IT WAS OPENED ON JUNE 1, 2014. IF SO, PLEASE SKIP TO PHASE II.

### 1) Go to HTTPS://PORTAL.CMS.GOV

On the right side of the screen click on "New User Registration"

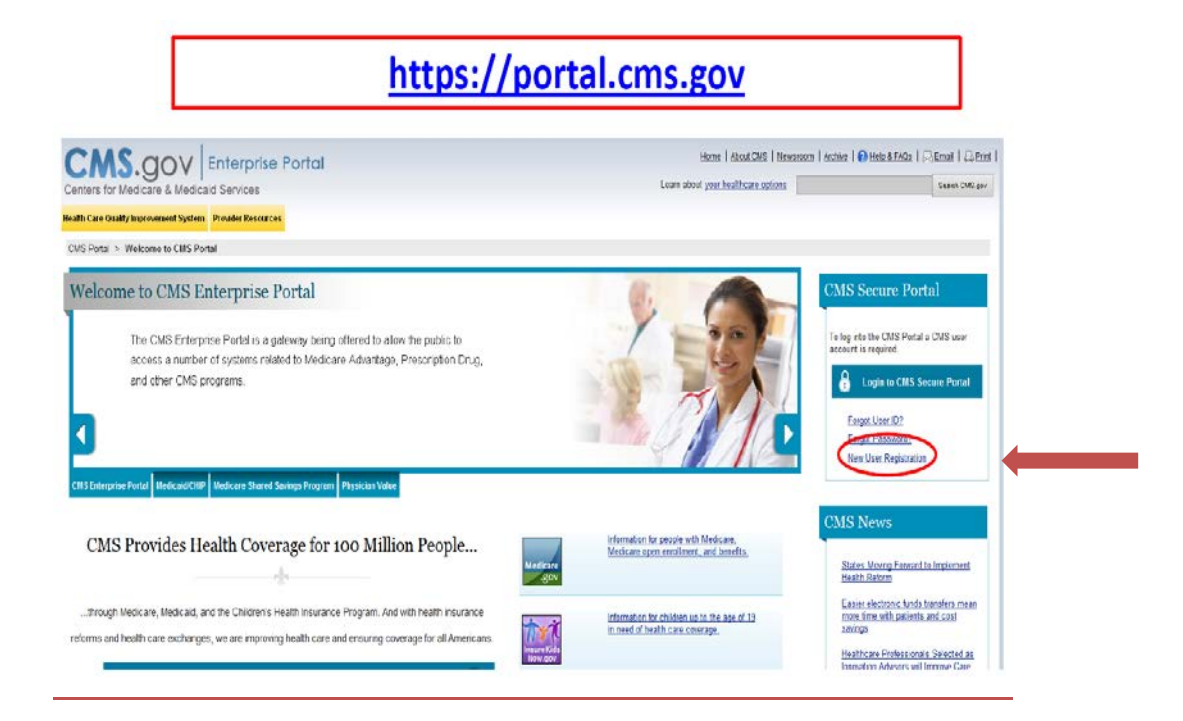

2) Click "I agree to the terms and conditions"

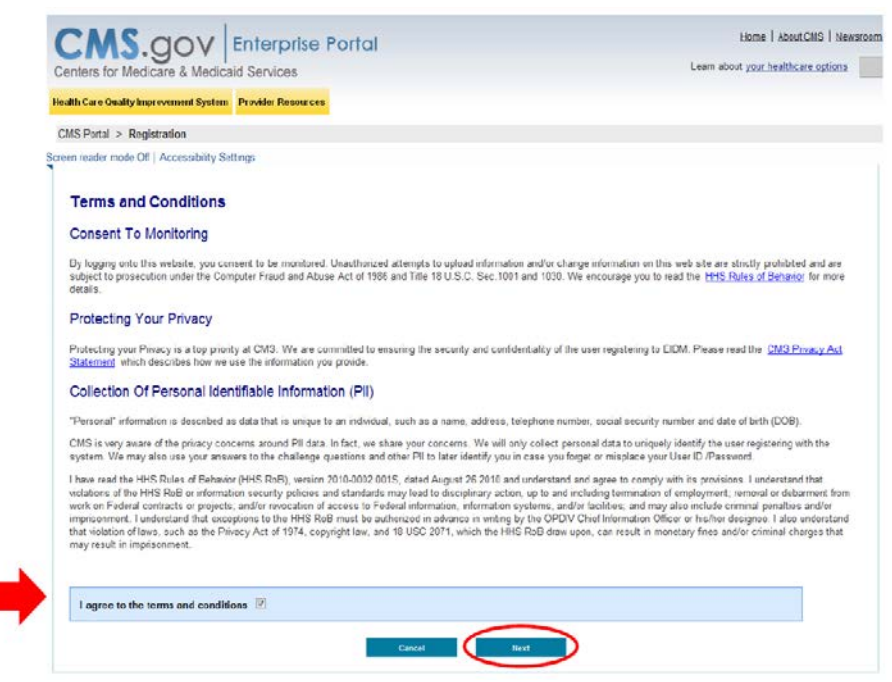

- 3) Enter your personal Information
  - a. Name
  - b. Email
  - c. SSN
  - d. DOB
  - e. Address
  - f. Phone Number

|                                  | finald Paralana                   |                                      |                    |              | Learn about your healthcare options |      |
|----------------------------------|-----------------------------------|--------------------------------------|--------------------|--------------|-------------------------------------|------|
| ens for Medicare & Med           | arcard 301Vi005                   |                                      |                    |              | process of the second second        | -    |
| h Care Quality Improvement Syst  | tem Provider Resources            |                                      |                    |              |                                     |      |
| Potal > Registration             |                                   |                                      |                    |              |                                     |      |
|                                  | •                                 |                                      |                    |              |                                     |      |
|                                  |                                   |                                      |                    |              |                                     |      |
| Criter your legal first name and | last name, as it may be requ      | ured for identity verification.      | Middle Name:       |              |                                     |      |
| Peuc Name.                       |                                   |                                      |                    |              |                                     |      |
|                                  |                                   |                                      |                    |              |                                     |      |
| Last Name:                       | Suffix                            |                                      |                    |              |                                     |      |
| Taylor                           |                                   |                                      |                    |              |                                     |      |
|                                  |                                   |                                      |                    |              |                                     | . 11 |
|                                  |                                   |                                      |                    |              |                                     |      |
| Enter your email address, as it  | will be used for account rela     | led communications.                  |                    |              |                                     | - 11 |
| E mei Address                    |                                   |                                      |                    |              |                                     | - 11 |
| јонник којчидсулски сал          |                                   |                                      |                    |              |                                     |      |
| An-uniter your email address.    |                                   |                                      |                    |              |                                     |      |
| Confirm E-mail Address:          |                                   |                                      |                    |              |                                     |      |
| innite doyle@collederal.com      |                                   |                                      |                    |              |                                     |      |
|                                  |                                   |                                      |                    |              |                                     |      |
|                                  |                                   |                                      |                    |              |                                     |      |
|                                  |                                   |                                      |                    |              |                                     | 1    |
| nter your date of bith in MMOD   | print formal, as it may be        | e required for identity verification |                    |              |                                     |      |
| Date of Date:                    |                                   |                                      |                    |              |                                     | 1    |
| 10 00 1010                       |                                   |                                      |                    |              |                                     |      |
|                                  |                                   |                                      |                    |              |                                     |      |
| Enter your current or most rece  | nt home address, as it may        | be required for identity verificat   | ion.               |              |                                     |      |
| Home Address Line 1:             |                                   |                                      |                    |              |                                     |      |
| 889 Main Servet                  |                                   |                                      |                    |              |                                     |      |
| Home Address Line 2              |                                   |                                      |                    |              |                                     |      |
| ALL D PARTIES CITY C             |                                   |                                      |                    |              |                                     |      |
|                                  |                                   |                                      |                    |              |                                     |      |
| - City:                          | • 51ste                           | • 20 Coos                            | 20 Code Extension: | Country: USA |                                     |      |
|                                  | ( second                          | · 44733                              |                    |              |                                     | 11   |
|                                  |                                   |                                      |                    |              |                                     | - 11 |
| nter your primary phone number   | Enter the bet has style of your y | pinary proce number.                 |                    |              |                                     |      |
| Primary Phone Number:            | Enteryour Primary Phone Numb      | w.                                   |                    |              |                                     |      |
| 555 5555                         |                                   |                                      |                    |              |                                     | - 11 |
|                                  |                                   |                                      |                    |              |                                     | _    |

Required fields are marked with an asterisk.

Completing all fields, even those that are not required, will speed-up identity verification.

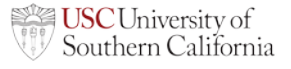

- 4) Select User ID, Password and Challenge Questions
- 5) Please write down your login and password you will need it later. Your security questions are also important in case you forget your password.
- 6) Note: CMS will require you to change your password every 60 days.

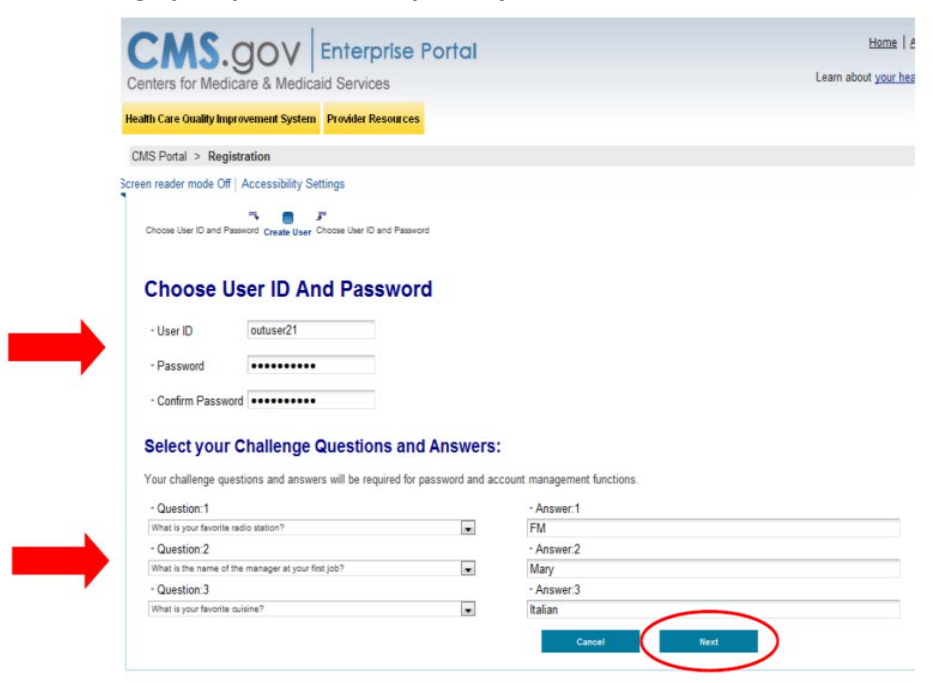

7) Click "OK" to complete Part 1 of Registration

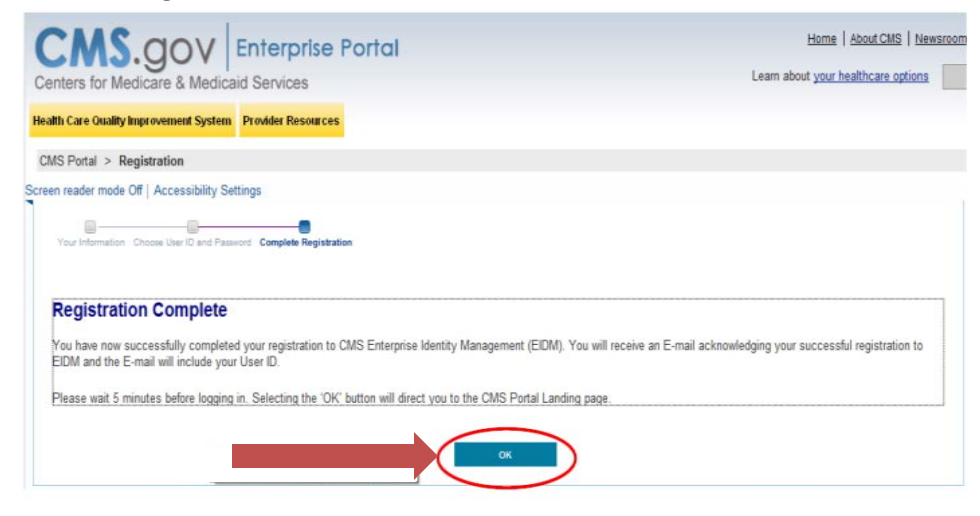

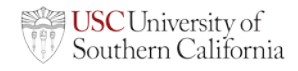

8) Look for an email providing User ID to continue registration. Note, it may take 5-10 minutes for CMS to process and send an e-mail.

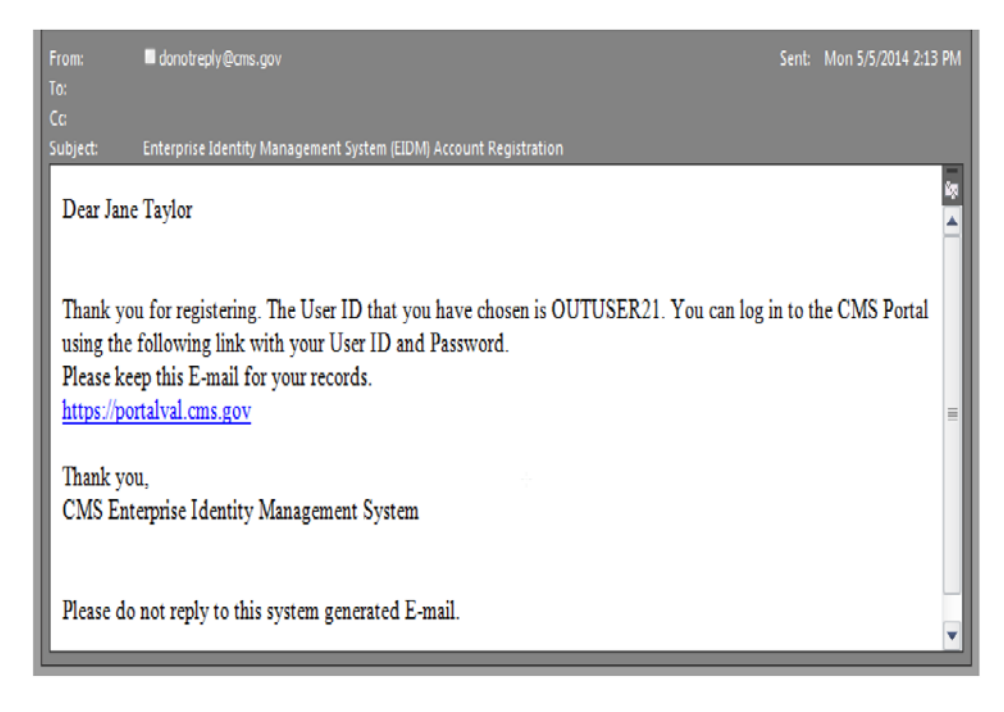

## 9) Go back to <u>HTTPS://PORTAL.CMS.GOV</u>

On the right side of the screen click on "Login to the CMS Secure Portal"

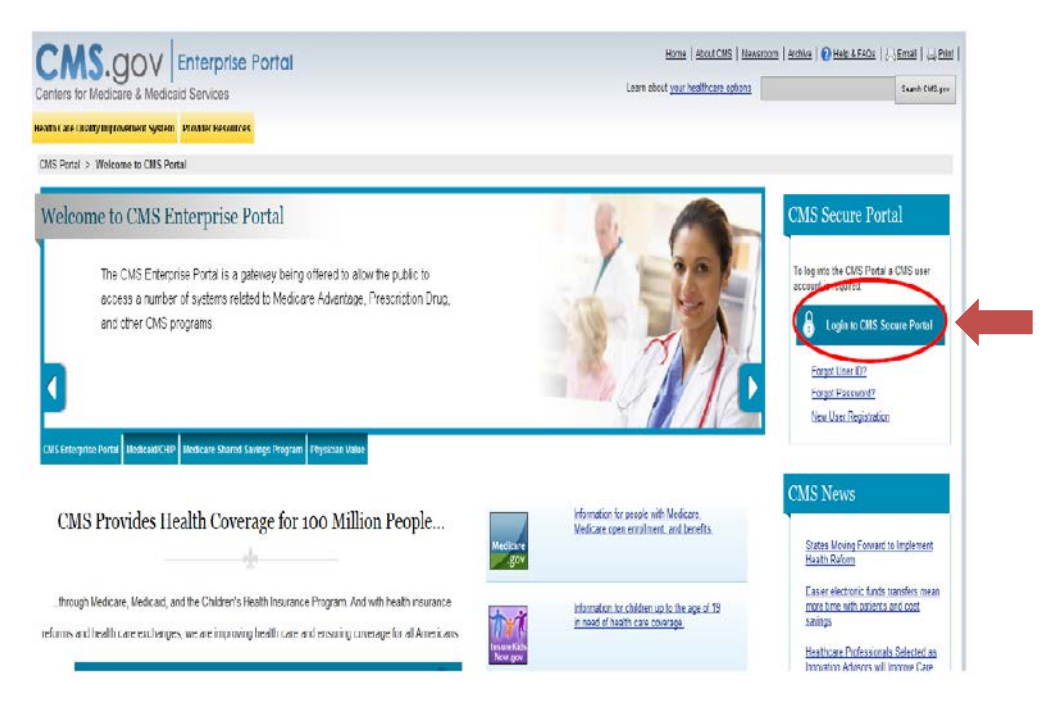

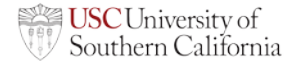

10) Click "I Accept"

|                                                                                    | ner Resources                                                                                                    |
|------------------------------------------------------------------------------------|----------------------------------------------------------------------------------------------------|
| and Conditions                                                                     |                                                                                                    |
| ssing a U.S. Government informati<br>(4) all devices and storage media<br>se only. | ion system, which includes (1) this computer, (2) this computer network, (3) all computers connected to this<br>attached to this network or to a computer on this network. This information system is provided for U.S. Governm |
| or improper use of this system m                                                   | ay result in disciplinary action, as well as civil and criminal penalties.                                                                                                    |
| information system, you understar                                                  | nd and consent to the following:                                                                                                    |
| reasonable expectation of privacy r                                                | regarding any communication or data transiting or stored on this information system.                                                                                                    |
| nd for any lawful Government purp<br>nation system.                                | iose, the government may monitor, intercept, and search and seize any communication or data transiting or stor                                                                                                    |
| ication or data transiting or stored                                               | on this information system may be disclosed or used for any lawful Government purpose.                                                                                                    |
|                                                                                    |                                                                                                    |
| nd for any lawful Government purp<br>nation system.                                | on this information system may be disclosed or used for any lawful Government purpose.                                                                                                    |

#### 11) Enter User ID and Password

| Centers for Medicare & Medic<br>Health Care Quality Improvement System | Enterprise Portal<br>aid Services<br>Provider Resources | Home   About CMS   Newsroom   Archive   🚷 Help & FAQs   💭 Email   🛁 Print |
|------------------------------------------------------------------------|---------------------------------------------------------|---------------------------------------------------------------------------|
| Welcome to CMS Ente                                                    | erprise Portal                                          |                                                                           |
| User ID<br>Password                                                    |                                                         |                                                                           |
| Forgot Pa                                                              | og in Cancel                                            |                                                                           |
| Need an a                                                              | account? Click the link - <u>New user registrati</u>    | <u>lon</u>                                                                |

#### 12) Click "Request Access Now"

| 🔋 Portal Help & FAQs 🛛 🖶 Print                                                                                                    | 🛃 Log Out 🛛 Welcome Jennifer Doyle                                                                                                    |
|----------------------------------------------------------------------------------------------------|----------------------------------------------------------------------------------------------------|
| OV Enterprise Portal                                                                                                    |                                                                                                    |
| Parta                                                                                                    |                                                                                                    |
| MS Poral > My Portal                                                                                                    |                                                                                                    |
| Velcome to CMS Enterprise Portal                                                                                                    | Request Application Access                                                                                                    |
| The Enterprise Poral combines and displays content and torms from multiple applications, supports users with navigation and cross-enterprise search<br>back, supports simplified sign-on, and uses tolle-based access and persone/ordian to present each user with only referant content and applications.<br>The vision of the Enterprise Portal is to provide "one-stop shopping" capabilities to improve customer experience and satisfaction.<br><b>Provisioning</b> | Use the force and reports the set to not applicators.<br>Request Access Now                                                                       |
| There are several ways to get access to applications in the CMS Enterprise Portal  1. EURI - Is get access to applications that are supported by EUX clock here.  2. EUA To out access to applications that are supported by EUX clock here.                                                                                                    | FFE / HIOS / Agreels & Brokers Help Desk - Contact the<br>Exchange Operators Simpot Center (005/1) at<br>CMIS_FEPSBOres May pay or 1455-CMIS-1515 |
| mum dataits. 3. MCS-Te get access to applications that are supported by MCS click fore.                                                                                                    | Physician Value / PORS Help Desk - Contact the PV/PORS<br>Information Center at 1-886-734-6433                                                    |
|                                                                                                    |                                                                                                    |

13) Click "Request New Application Access"

| .gov Enterprise Porte                          | al                   |                         |  |
|------------------------------------------------|----------------------|-------------------------|--|
| My Portai                                      |                      |                         |  |
| CMS Portal > My Access                         |                      |                         |  |
| Screen reader mode Off   Accessib              | ility Settings       |                         |  |
|                                                |                      |                         |  |
|                                                | View and Manage My A | 20055                   |  |
| My Access                                      | View and Manage My A | ccess                   |  |
| My Access<br>Request New Application<br>Access | View and Manage My A | CCESS<br>Take An Action |  |

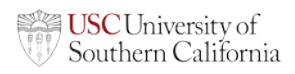

#### 14) Select

"Open Payments"

## "Applicable Manufacturer, GPO, Physician or Teaching Hospital"

| ? Portal Help & FAQs              | 🖶 Print                        |                                     |
|-----------------------------------|--------------------------------|-------------------------------------|
| CMS<br>.gov Enterprise F          | Portal                         |                                     |
| My Portal                         |                                |                                     |
| CMS Portal > My Access            |                                |                                     |
| creen reader mode Off   Access    | sibility Settings              |                                     |
| My Access                         | Request New A                  | pplication Access                   |
| Request New Application<br>Access | Select an application and ther | a role to request access.           |
| View and Manage My<br>Access      | Application Description:       | OPENPAYMENTS - Open Payments /      |
|                                   | 🤊 - Role:                      | Applicable Manufacturer, GPO, Physi |
|                                   |                                | Cancel Submit                       |

15) Review Identity Verification Terms

## Click Next

| Portal Help & FAQs                                                | 🔂 Print                                                                                                    |
|-------------------------------------------------------------------|----------------------------------------------------------------------------------------------------|
| GOV Enterprise P                                                  | ortal                                                                                                    |
| Portal                                                            |                                                                                                    |
| IS Portal > My Access                                             |                                                                                                    |
| en reader mode Off   Acces                                        | sibility Settings                                                                                                    |
| My Access                                                         | Identity Verification                                                                                                    |
| Request New Application<br>Access<br>View and Manage My<br>Access | You have selected a role that requires a higher level of security. You will need to complete identity Verification successfully, before requesting access to the selected role. Below are a few items to keep in mind.  • Ensure that you have entered your legal name, current home address, primary phone number and email address correctly. We will only collect personal information to verity your indentity we higher, an external identity verification provider. • Identity Verification involves Experian using information from your credit report to help confirm your identity. As a result, you may see an entry called a 'soft inquiry' on your personal and financial information available, as the Experian application will pose questions to you, based on data in their files. You may want to obtain a copy of your credit report, before proceeding with the role request by selecting this link and following the directions provided. <u>http://www.experian.com/</u> . For additional information, glease see the Experian Consumer Assistance link - <a href="http://www.experian.com/level">http://www.experian.com/level</a> . For additional information statement that explains how your Personal Identifiable Information (Pill) is used to confirm your identity. Do you want to continue? |

16) Click "I agree to the terms"

## **Click Next**

| OV Enterprise Po                  | rtal                                                                                                    |
|-----------------------------------|----------------------------------------------------------------------------------------------------|
| Portal                            |                                                                                                    |
| IS Portal > My Access             |                                                                                                    |
| en reader mode Off   Access       | ibility Settings                                                                                                    |
| My Access                         |                                                                                                    |
| My Access                         | Terms and Conditions                                                                                                    |
| Request New Application<br>Access | Protecting Your Privacy                                                                                                    |
| View and Manage My<br>Access      | Protecting your Privacy is a top priority at CMS. We are committed to ensuring the security and confidentiality of the user registering to EIDM. Please read the <u>CMS Privacy Act Statement</u> , which describes how we use the information you provide.                                                                                                    |
|                                   | Personal information is described as data that is unique to an individual, such as a name, address, telephone number, social security<br>number, and date of bath (ODB). CMS is very aware of the privacy concerns around PI data. In fact, we share spure concerns. We will or<br>collect personal information to verify your identity. Your information will be disclosed to Experian, an external authentication service provi<br>to help us verify your identity. If collected, we will validate your Social Security number with Experian only for the purposes of verifying you<br>identity. Experian verifes the information you give us against their records. We may also use your answers to the challenge questions a<br>other PI to later identity you in case you forget or misplace your User ID Araswed.                                                                                                    |
|                                   | HHS Rules Of Behavior                                                                                                    |
|                                   | We encourage you to read the HHS Rules of Behavior, which provides the appropriate use of all HHS information technology resources<br>Department users, including Federal employees, contractors, and other system users.                                                                                                    |
|                                   | I have read the HHS Rules of Behavior (HHS RoB), version 2010-0002.0015, dated August 26 2010 and understand and agree to comply<br>its provisions. I understand that violations of the HHS RoB of information security policies and standards may lead to disciplinary action,<br>to and including termination of employment, removal or debarment from work on Pederal contracts or projects, and/or revocation of acces<br>Pederal information, information systems, and/or facilities; and may also include criminal penalties and/or imposition of acces<br>Pederal information. Information systems, and/or facilities; and may also include criminal penalties and/or impositionent. I understand the<br>exceptions to the HHS RoB must be autoincized in advance in writing by the CPUV Chell Information Officer or his/her designee. I also<br>understand that violation of laws, such as the Privacy Act of 1974, copyright law, and 18 USC 2071, which the HHS RoB draw upon, can<br>result in monetary fines and/or criminal charges that may result in imposimment. |
|                                   | Identity Verification                                                                                                    |
|                                   | I understand that the identity proofing services being requested are regulated by the Fair Credit Reporting Act and that my explicit conse<br>required to use these services. I understand that any special procedures established by CMS for identity proofing using Experian have be<br>met and the services requested by CMS to Expenan will be used solely to confirm the applicant's identity to avoid fraudulent transaction<br>the applicant's name.                                                                                                    |
|                                   | I agree to the terms and conditions                                                                                                    |

17) Confirm Your Information and Edit (if necessary)

| ? Portal Help & FAQs              | 🕞 Print                                                                                                    |
|-----------------------------------|----------------------------------------------------------------------------------------------------|
| GOV Enterprise Po                 | ortal                                                                                                    |
|                                   |                                                                                                    |
| CMS Portal > My Access            |                                                                                                    |
| reen reader mode Off   Access     | ibility Settings                                                                                                    |
| My Access                         | Your Information Verify Your Identity                                                                                                    |
| Request New Application<br>Access | Your Information                                                                                                    |
| View and Manage My<br>Access      | Enter your legal first name and last name, as it may be required for identity verification.  First Name:  Middle Name:                                                                              |
|                                   | - Last Name: Suffix:                                                                                                    |
|                                   | Enter your email address, as it will be used for account related communications.<br>• E-mail Address:                                                                                               |
|                                   | Re-enter your email address.                                                                                                    |
|                                   | Commit E-mail Address.                                                                                                    |
|                                   | Enter your full 9 digit social security number, as it may be required for identity verification.<br>Social Security Number.                                                                         |
|                                   | Enter your full 9 digit social security number, as it may be required for identity verification. Social Security Number: Enter your date of birth, as it may be required for identity verification. |

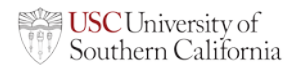

#### 18) Verify Identity

Questions are based on "Out of Wallet" questions taken from your credit report

| Portal Help & FAQs                | 🖶 Print                                                                                                    |
|-----------------------------------|----------------------------------------------------------------------------------------------------|
|                                   | ortal                                                                                                    |
| Portal                            |                                                                                                    |
| IS Portal > My Access             |                                                                                                    |
| en reader mode Off   Acces        | sibility Settings                                                                                                    |
| My Access                         | Vour Information Verify Your Identity                                                                                                    |
| Request New Application<br>Access | Verify Identity Place select the county for the address you provided                                                                                            |
| View and Manage My<br>Access      |                                                                                                    |
|                                   | NORE OF THE ABOVE     According to our records, you previously lived on     . Please choose the city from the following list where this street is located.      |
|                                   | NONE OF THE ABOVE                                                                                                    |
|                                   | Which of the following is a current or previous employer? If there is not a matched employer name, please select NONE OF THE ABOVE:                             |
|                                   | 0                                                                                                    |
|                                   | © none or hit above<br>Which of the following is a previous phone number of yours? If there is not a matched phone number, please select NONE OF THE ABOVE<br>© |
|                                   | 0                                                                                                    |
|                                   | 0                                                                                                    |
|                                   | © NONE OF THE ABOVE                                                                                                    |

19) Verifying Identity Successful Click Next

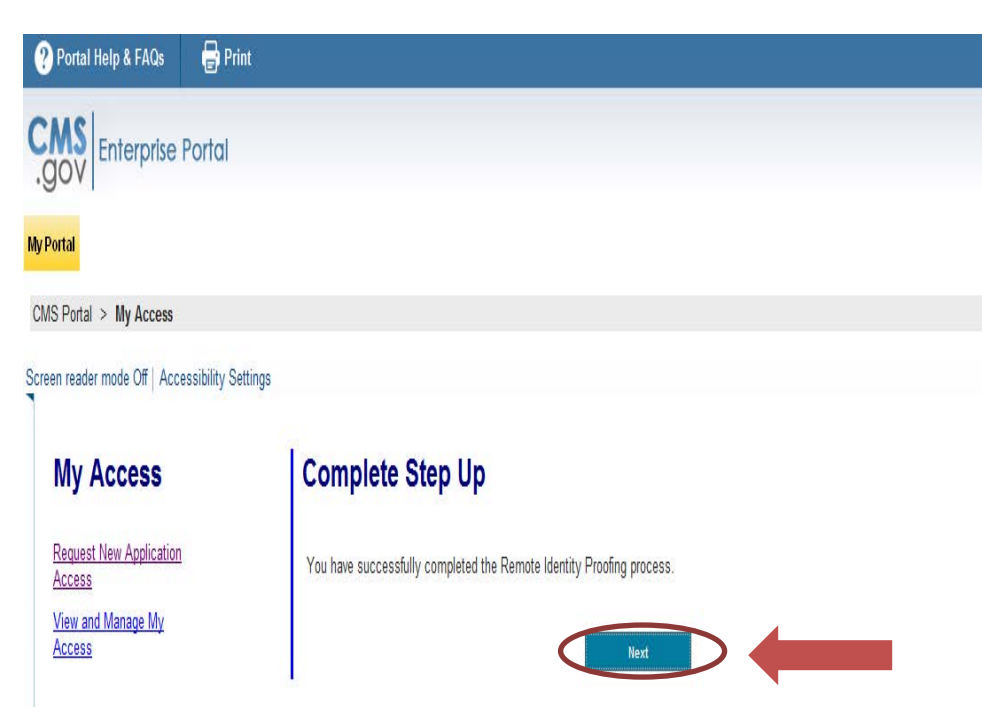

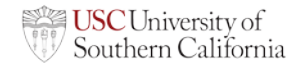

#### 20) Select "OK" to continue

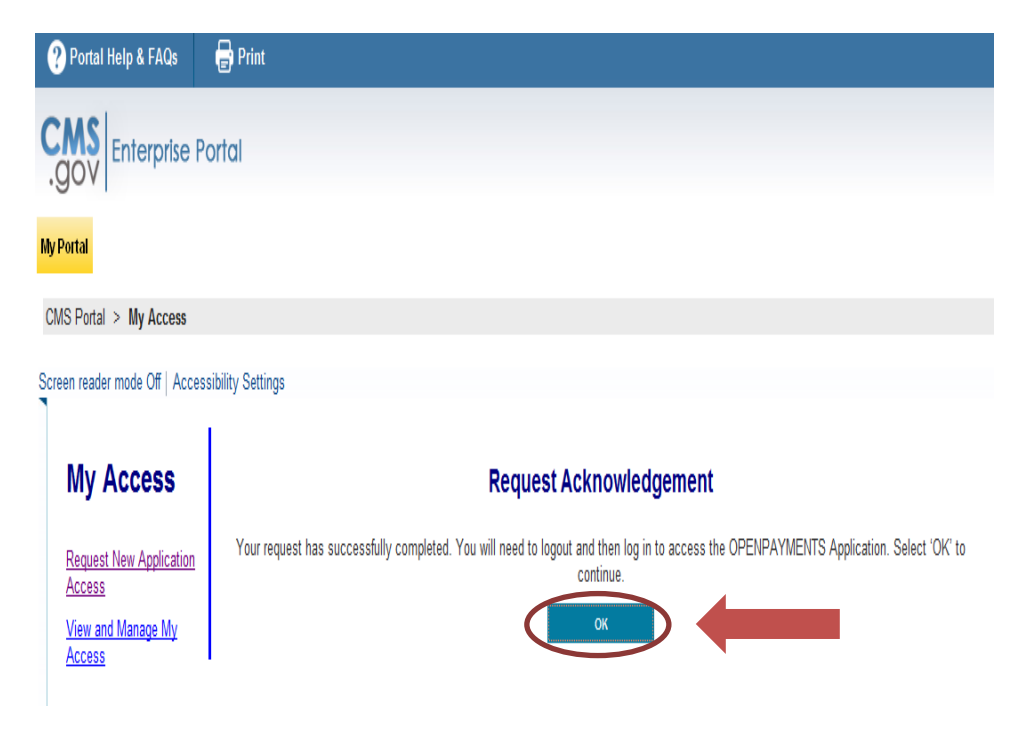

University of Southern California – Office of Healthcare Compliance 1450 San Pablo Street, Suite 2500, Los Angeles, California 90033 • Tel: (323) 442-8588 • Fax: (323) 442-8367

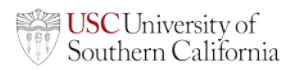

- 1) Log in to the CMS Portal at: <u>https://portal.cms.gov/wps/portal/unauthportal/home/</u>
- 2) When you log into the CMS portal select "Open Payments" at the top of the page. This will only be viewable if you have completed Phase I of registration.

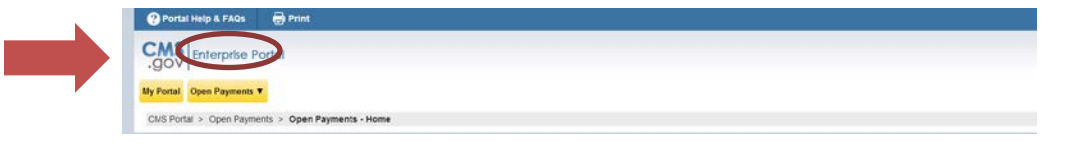

3) When you log in you should see the below information. Click "Create My Profile"

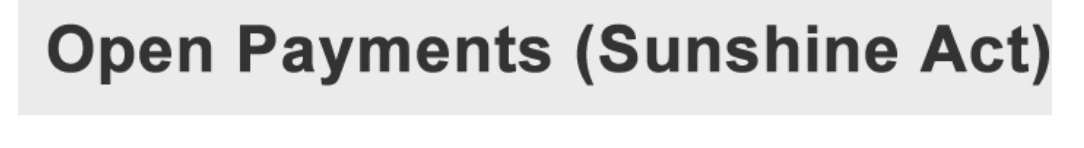

Welcome to the Open Payments System

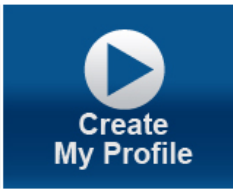

Note: Our records indicate you have not registered with the Open Payments reporting application before. You must create your profile in order to use the System.

4) Select the profile type "Physician" and click "continue"

#### Select Profile Type

Indicate whether you are affiliated with an applicable manufacturer or applicable GPO, teaching hospital, or physician to begin creating your profile. A registration ID and nomination ID may have been sent to you if you are an authorized officer of an entity or an authorized representative for a physician or teaching hospital. If you have received your registration ID and nomination ID, you may begin creating your profile by selecting the "I have a Nomination ID and Registration ID" link. A field with an asterisk (\*) is required.

\* Required: Select the "I have a Nomination ID and Registration ID" link or the type of entity or covered recipient you are affiliated with.

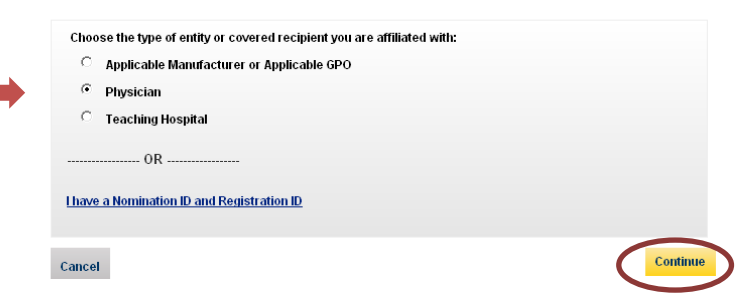

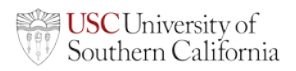

#### 5) Enter your Personal information and select "Continue"

| eld with an asterisk (*) is req                                                                                                    | juired.                                                                                                    |                                                                                                    |                                                    |                                          |
|----------------------------------------------------------------------------------------------------|----------------------------------------------------------------------------------------------------|----------------------------------------------------------------------------------------------------|----------------------------------------------------|------------------------------------------|
| I the requested personal and<br>uracy and correct any invalid i                                                                                                    | business information to yo<br>nformation.                                                                                     | our user profile. Also, rev                                                                                              | /iew any pre-pop                                   | lated information f                      |
| e that changes made here wi<br>dicare, National Plan & Provid                                                                                                    | II <b>not</b> automatically update<br>ler Enumeration System (N                                                               | your profile information<br>VPPES), or Enterprise Id                                                                     | In your other CM<br>entity Manageme                | S accounts, such a<br>nt (EIDM) accounts |
| Your Name                                                                                                    |                                                                                                    |                                                                                                    |                                                    |                                          |
| * First Name:                                                                                                    |                                                                                                    | Middle Name:                                                                                                    |                                                    |                                          |
| John                                                                                                    |                                                                                                    |                                                                                                    |                                                    |                                          |
| * Last Name:                                                                                                    |                                                                                                    | Suffix (Jr., Sr., etc.):                                                                                                 |                                                    |                                          |
| Doe                                                                                                    |                                                                                                    |                                                                                                    |                                                    |                                          |
| Business Information                                                                                                    |                                                                                                    |                                                                                                    |                                                    |                                          |
| Enter your contact business e<br>address. This information will<br>addresses, enter the primary                                                                                                    | mail address, business te<br>be used to help verify your<br>business address.                                                 | elephone number, and y<br>r identity as a physician.                                                                     | our primary pract<br>If you have multip            | ce location<br>ble practice              |
| Enter your contact business e<br>iddress: This information will<br>addresses, enter the primary<br>"Business Email Address:<br>physician@yopmail.com                                                                                                    | mail address, business te<br>be used to help verify your<br>business address.                                                 | ephone number, and y<br>r identity as a physician.<br>Business Telephone<br>555-555-5555<br>3000-3000-30000              | our primary pract<br>If you have multip<br>Number: | ce location<br>ble practice              |
| Enteryour contact business e<br>address. This information will<br>addresses, enter the primary<br>* Business Email Address:<br>physician@yopmail.com<br>Physician Practice Name:                                                                                                    | mail address, business te<br>be used to help verify your<br>business address.                                                 | elephone number, and y<br>r identity as a physician.<br>• Business Telephone<br>555-555-5555<br>xxxx-xxxx                | our primary pract<br>If you have multip<br>Number: | ce location<br>Die practice              |
| Enteryour contact business e<br>address. This information will<br>addresses, enter the primary<br>* Business Email Address:<br>physician@yopmail.com<br>Physician Practice Name:<br>Physician Practice Busine                                                                                   | mail address, business te<br>be used to help verify your<br>business address.                                                 | elephone number, and y<br>r identity as a physician.<br>Business Telephone<br>555-5555                                   | our primary pract                                  | ce location<br>de practice               |
| Enteryour contact business e<br>address. This information will<br>addresses, enter the primary<br>* Business Email Address:<br>physician@yopmail.com<br>Physician Practice Name:<br>Physician Practice Busine<br>* Practice Busines Address<br>7500 Security BMd                                | mail address, business to<br>be used to help verify your<br>business address.<br>sss Address<br>, Line 1:                     | elephone number, and y<br>r identity as a physician.<br>* Business Telephone<br>555-5555<br>xxxxxxxxxxxxxxxxxxxxxxxxxxxx | our primary pract                                  | ce location<br>practice                  |
| Enteryour contact business e<br>address. This information will<br>addresses, enter the primary<br>" Business Email Address:<br>physician@yopmail.com<br>Physician Practice Name:<br>Physician Practice Busine<br>"Practice Business Address,<br>7500 Security BMd<br>Practice Business Address, | mail address, business te<br>be used to help verify your<br>business address.<br>ess Address<br>e, Line 1:<br>Line 2:         | elephone number, and y<br>r identity as a physician.<br>* Business Telephone<br>555-555<br>xxxxxxxxxxxxxxxxxxxxxxxxxxxxx | our primary pract<br>If you have multip<br>Number: | ce location<br>practice                  |
| Enteryour contact business e<br>address. This information will<br>address est enter the primary<br>"Business Email Address:<br>physician@yopmail.com<br>Physician Practice Name:<br>Physician Practice Busine<br>"Practice Business Address<br>7500 Security BMd<br>Practice Business Address,  | mail address, business te<br>be used to help verify your<br>business address.<br>                                             | Jephone number, and y<br>identity as a physician. • Business Telephone<br>555-555-5555 >>>>>>>>>>>>>>>>>>>>>>>>>>>>>>>>  | our primary pract<br>Ir you have multip<br>Number: | ce location                              |
| The your contact business e<br>address, enter the primary<br>Business Email Address:<br>physician@yopmail.com<br>Physician Practice Name:<br>Physician Practice Busine<br>"Practice Business Address<br>7500 Security BMd<br>Practice Business Address,<br>"City Name:                          | mail address, business be<br>be used to help verify your<br>business address.<br>                                             | Jephone number, and y<br>identity a physician.           Business Telephone           SS5-SS5           SOC-SOC          | *ZIp Code:                                         | ce location                              |
| Theryour contact business ender your contact business ender the primary "Business Email Address: physician@yopmail.com Physician Practice Name: "Physician Practice Business 7500 Security BMd Practice Business Address, "Citly Name: Baltimore                                                | mail address, business be<br>be used to help verify your<br>business address.<br>a, Line 1:<br>Line 2:<br>State:<br>Maryland  | Jephone number, and y<br>identity as a physician. Business Telephone<br>555-555 SOC-SOC                                  | *Zip Code:<br>21244                                | ce location                              |
| Theryour contact business ender your contact business ender the primary                                                                                                    | mail address, business be<br>be used to help verify your<br>business address<br>s. Line 1:<br>Line 2:<br>* State:<br>Maryland | Biephone number, and y if dentity as a physician.  Business Telephone SS5-S55 XXXXXXXXXXXXXXXXXXXXXXXXXXXXXXX            | * Zip Code:<br>21244                               | ce location<br>nie practice              |

6) Enter your Physician details and select "Continue"

Please note, your Department reviewer will have your National Provider Identification (NPI) and Taxonomy. The Physician Specialty Code requested is your Taxonomy. <u>While your NPI is not listed as</u> <u>a required field, it is required to be able to view or dispute records so please enter it.</u>

|                                                                                                    | iak ( ) la required.                                                                                                    |                                                                                                    |                                                                                 |                                      |
|----------------------------------------------------------------------------------------------------|----------------------------------------------------------------------------------------------------|----------------------------------------------------------------------------------------------------|---------------------------------------------------------------------------------|--------------------------------------|
| er the required p<br>o, enter specialty                                                                                                    | physician information below.<br>y and licensing information.                                                                                                    | Make sure to enter your National Prov                                                                                                    | ider Identifier (NP                                                             | 'l) if you have                      |
| Physician Id                                                                                                    | lentification                                                                                                    |                                                                                                    |                                                                                 |                                      |
| * Physician Prin                                                                                                    | nary Type:                                                                                                    |                                                                                                    |                                                                                 |                                      |
| Medical Docto                                                                                                    | or                                                                                                    | -                                                                                                    |                                                                                 |                                      |
| National Provide                                                                                                    | er Identification (NPI):                                                                                                    |                                                                                                    |                                                                                 |                                      |
| 1234512345                                                                                                    |                                                                                                    |                                                                                                    |                                                                                 |                                      |
| The NPI is a 10-<br>characters                                                                                                    | digit number; do not use any                                                                                                    | dashes or other special                                                                                                    |                                                                                 |                                      |
| Drug Enforceme                                                                                                    | ent Administration (DEA) Nu                                                                                                    | nber:                                                                                                    |                                                                                 |                                      |
|                                                                                                    |                                                                                                    |                                                                                                    |                                                                                 |                                      |
| A12345678                                                                                                    |                                                                                                    |                                                                                                    |                                                                                 |                                      |
| A12345678<br>The DEA numbe<br>special characte<br>Physician S                                                                                                    | r Is a 9-alphanumeric ID; do<br>rs<br>pecialty Codes                                                                                                    | not use any dashes or other                                                                                                    |                                                                                 |                                      |
| A12345678<br>The DEA numbe<br>special characte<br>Physician S<br>Enter the Physician<br>sometimes referrer<br>Refer to the Open I<br>* Physician Spe                                                                                        | r Is a 9-alphanumeric ID; do<br>rs<br>pecialty Codes<br>a Specialty Code. Click on "Add 5<br>d to as "taxonomy codes."<br>Payments User Guide for the av<br>icialty Code:                                                                        | not use any dashes or other<br>Specially Code" if you have more than one<br>allable taxonomy codes that can be entere                                                                | specialty. Note: Phy<br>d for the Physician                                     | rsician codes a                      |
| A12345678<br>The DEA numbes<br>special characte<br>Physician S<br>Enter the Physician<br>sometimes referres<br>Refer to the Open<br>Physician Spe<br>202C00000X                                                                             | r Is a 9-alphanumeric ID; do<br>rs<br>pecialty Codes<br>a Specialty Code. Click on "Add 5<br>d to as "taxonomy codes."<br>Payments User Guide for the av<br>icialty Code:                                                                        | not use any dashes or other<br>Specially Code" if you have more than one<br>allable taxonomy codes that can be entere                                                                | specialty. Note: Phy<br>d for the Physician                                     | vsician codes a<br>Speciality field. |
| A12345678<br>The DEA number<br>pecial character<br>Physician S<br>Enter the Physician<br>Senetimes referres<br>Refer to the Open<br>Physician Spe<br>20200000X<br>+ ADD SPECIA<br>State Licens                                              | r Is a 9-alphanumeric ID; do<br>rs<br>peciality Codes<br>a Speciality Code. Click on "Add 3<br>d to as "taxonomy codes."<br>Payments User Outle for the av<br>clainty Code:<br>LTTY CODE<br>sing Information<br>d up to 52 state license numbers | not use any dashes or other                                                                                                    | apecially. Note: Phy<br>d for the Physician                                     | valcian codes (<br>Speciality field. |
| A12345678<br>The DEA numbe<br>pecial characte<br>Physician S<br>Enter the Physician<br>sometimes referred<br>Refer to the Open<br>Physician Spe<br>20200000X<br>+ ADD SPECIA<br>State License<br>Enter at least 1 and<br>the license number | r is a 9-alphanumeric ID; do rs  pecialty Codes  specialty Code. Click on "Add 5  b specialty Code. Click on "Add 5  b code:  click Code:  License State:  License State:                                                                        | not use any dashes or other<br>specially Code" if you have more than one<br>allable taxonomy codes that can be entere<br>and issuing state combinations. Exclude a<br>nore licenses. | specially. Note: Phy<br>d for the Physician<br>iny special characte<br>Actions: | rsician codes (<br>Speciality field, |

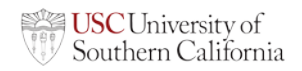

7) If you would like to authorize another individual into your account, please fill out the relevant information and select "Continue". If you do not wish to authorize a representative, select "Not Now" and "Continue".

Physician: Authorized Representative niak (") is requ physician may designate the authorized representative to take certain actions on his or her behalf in the Open ayments system. This person can be another physician, an office manager, a practice manager, or another person the hysician would like to designate to interface with the Open Payments system on his or her behalf. minified authorized representative will receive an email stating the he or she has been nominated for the role. The ated authorized representative must accept this role in the Open Payments system to become an authorized entative, if the nominee does not accept the role, the physician may nominate another person. Nominate the Authorized Representative in the Open Payments System Nominations can be made now or later, and can be completed by updating the physician's profile. The nominee will have 10 business days to accept or reject the role. Open Payments will render the nomination inactive if the nominee does not respond within 10 businees days. Page note that an authorized representative nominee must register in the Enterprise Identi Diano credentials before he of she can register and accept his or her role in the Open Paym Scepts the role, he or she will then be prompted to reade an Individual profile in the Open P tity Management (EID) ments system. If the no Designate an authorized representative?
 Or Designate an authorized representative?
 Not now Authorized Representative Enter the name, business email, job title, and business telephone number of the nominated authorized representative. Authorized Representative's First Name: Middle Name: Authorized Representative's Last Name: Suffix (Jr., Sr., etc.): \* Dusiness Email Address: physicianrep@yopmail.com \* Dusiness Telephone Number: 555.555.5555 · Job Title: Office Manas Authorized Representative's Buelness Address Enter the nominated authorized representative's buenness address inform address if the authorized representative has multiple business address addresses "turaness Autress, Line 11 / 2600 Security Ibol Business Address, Line 2: \* City Name: \* Zip Code: State: Maryland Hominated Authorized Representative's Access Level
by refault, you autoarreed representative's Access Level
by refault, you's autoarreed representative can read any information in the physician's profile in the Open Pare
system. Select any additional level(s) of access to be granted to the authorized representative can take on pare additional level(s) of access to be granted to the authorized representative can take on benefit of the physician in the Open Pare
level will determine the access tevel assigned to an authorized representative, authorized
Pare additional level(s) of access tevel assigned to an authorized representative, authorized
Pare additional second pare additional level assigned to an authorized representative, authorized
Pare additional second pare additional level additional profile and records information
Pare additional access tevel. Able to see physician profile and records information.
Pare additional records and the physician's term profile addition profile additional pare additional pare additional pare additional profile additional profile additional prof Nominated Authorized Representative's Access Level n the physician's profile in the Open Payments authorized representative below. The access is on behalf of the physician in the Open Cancel Back

Please note you have the availability to nominate an individual to have the following access levels:

- Read: Representative can see your profile and records
- Modify Profile: Representative can edit your profile information
- Dispute records: Representative can comment on and disputes records

Even though you can nominate a representative, you are ultimately in the best position to review and dispute any inaccuracies submitted by industry on your behalf. In addition, if you designate an authorized representative, that person must accept your nomination in order to access your account.

#### 8) Review information and select "Submit"

#### Review and Submit Profile Review the information on this page to ensure it is correct. Select

| Personal Information                                       |       |  |
|------------------------------------------------------------|-------|--|
|                                                            |       |  |
| lame:                                                      |       |  |
|                                                            |       |  |
| hysician@voomail.com                                       |       |  |
| Business Telephone Number:                                 |       |  |
| 55-555-5555                                                |       |  |
| Physician Practice Name:                                   |       |  |
| Physician Practice Business Address:                       |       |  |
| '500 Security Blvd                                         |       |  |
| Baltimore , Maryland 21244                                 |       |  |
| Physician Information                                      |       |  |
| Physician Primary Type:                                    |       |  |
| fedical Doctor                                             |       |  |
| lational Provider Identifier (NPI):<br>234512345           |       |  |
| Drug Enforcement Administration (DEA) Number:<br>x12345678 |       |  |
| Specialty Codes                                            |       |  |
| 1 Allonathic & Osteonathic Physicians/ Independent Medical |       |  |
| zaminer                                                    |       |  |
| State Licenses:                                            |       |  |
| License State: License Number:                             |       |  |
| Maryland 1234512345                                        |       |  |
| Physician's Authorized Representative:                     |       |  |
|                                                            |       |  |
| Authorized Representative:                                 |       |  |
| ane Doe                                                    |       |  |
| Susiness Email Address:                                    |       |  |
| nysicianrep@yopmail.com                                    |       |  |
| Susiness Telephone Number:                                 |       |  |
| Inch Titler                                                |       |  |
| Office Manager                                             |       |  |
| Business Address:                                          |       |  |
| 500 Security Blvd                                          |       |  |
| Baltimore , MD 21244                                       |       |  |
| Access Level:                                              |       |  |
| Review Data (Read-Only)                                    |       |  |
| Edit Physician profile                                     |       |  |
| Dispute Data                                               |       |  |
|                                                            |       |  |
|                                                            | Death |  |

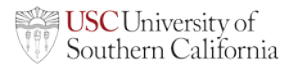

9) You will see the following confirmation screen and can now select "Open Payments Home"

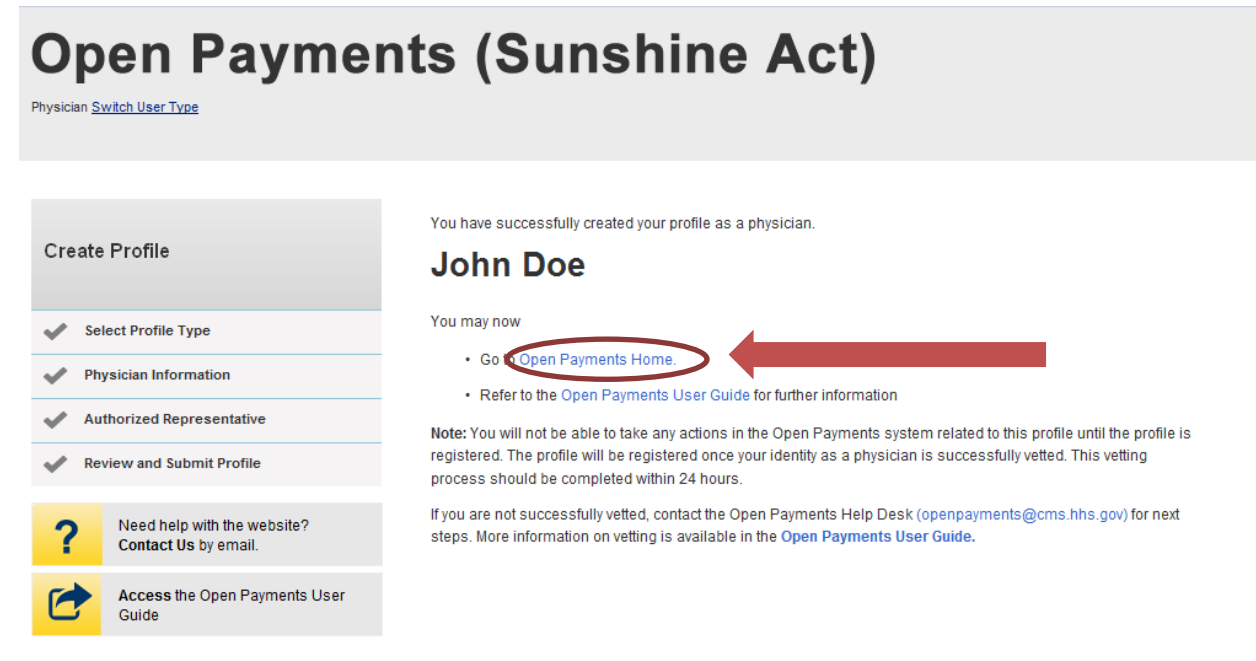

- 10) Please note that once your profile is created the vetting process may take up to 15 minutes before you are able to view your records. If your vetting fails for some reason, you should receive an e-mail with instructions on how to correct errors.
- 11) Under the "My Profile" area in "Overview", you will be able to see your vetting status.

| Home                      | Review and Dispute<br>Review, Affirm, Dispute | Manage Phy<br>Register, Edit, Nor | <b>sicians</b><br>minate Roles | Mv P<br>Account, Role: | rofile<br>s, Nominations                           |
|---------------------------|-----------------------------------------------|-----------------------------------|--------------------------------|------------------------|----------------------------------------------------|
| My Profile                | 9                                             |                                   |                                | C                      | Access the Open Payments User<br>Guide             |
| Jane Doe                  |                                               |                                   |                                | ?                      | Need help with the website?<br>Contact Us by email |
| Overview                  | My Profile Details                            | My Roles & Nominations            |                                |                        |                                                    |
| Profile Name              |                                               |                                   |                                |                        |                                                    |
| Jane Doe                  |                                               |                                   |                                |                        |                                                    |
| Your Roles                |                                               |                                   |                                |                        |                                                    |
| Role:<br>Authorized Repre | Name:<br>sentative Jane                       | Ac                                | cepted                         |                        |                                                    |

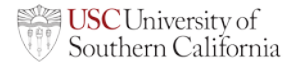

12) Once you have been vetted you can review and dispute reports by selecting the "Review and Dispute"

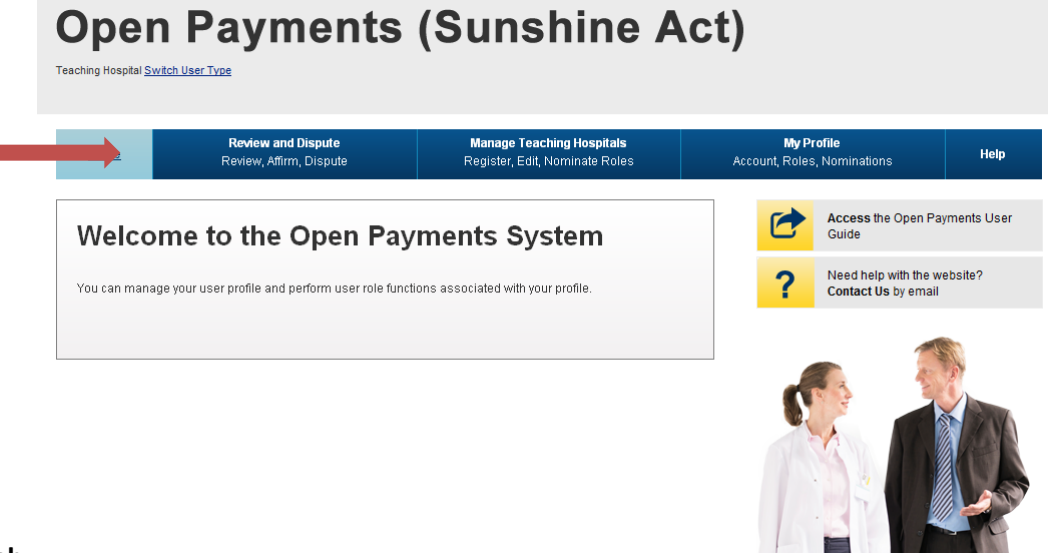

tab.

13) Select you name under physician and the year to review and click "Show Records"

| Home                                                            | Review and Dispute<br>Review, Affirm, Dispute                                                                                                    | My Profile<br>Account, Roles, Nominations                                                                                                    | Help |                                                   |
|-----------------------------------------------------------------|----------------------------------------------------------------------------------------------------|----------------------------------------------------------------------------------------------------|------|---------------------------------------------------|
| Review                                                          | and Dispute Ove                                                                                                    | erview                                                                                                    | C    | Access the Open Payment<br>Guide                  |
| field with an aste                                              | erisk (*) is required.                                                                                                    |                                                                                                    | ?    | Need help with the website<br>Contact Us by email |
| Physician Re                                                    | cords                                                                                                    |                                                                                                    |      |                                                   |
| Select the reportin<br>whership or inve                         | g entity and program year for which reco<br>stment interests are disputed. Then sel                                                                                                    | ords relating to payments or other transfers of value, or<br>ect "Show Disputes."                                                                                                    |      |                                                   |
| There is an initial<br>nade public. Follo<br>vith physicians ar | 45-day period for physicians and teachi<br>owing that initial 45 days is an additiona<br>nd teaching hospitals to resolve dispute                                                      | ng hospitals to review and dispute their data before it i<br>I 15-day correction period for reporting entities to work<br>s.                                                            | 5    |                                                   |
| Physicians and te<br>above-mentioned<br>iming affects publ      | aching hospitals may initiate disputes v<br>periods. Note the information below to i<br>lic display of the data.                                                                       | vith reporting entities at any time, not just during the<br>understand how the dispute initiation and resolution                                                                        |      |                                                   |
| <ul> <li>Disput<br/>day cr<br/>data.</li> </ul>                 | tes initiated within the initial 45-day review ar<br>orrection period, will be published and tagged                                                                                    | nd dispute period, and resolved by the end of the additional 15<br>i as non-disputed in the September 2014 publication of the                                                           |      |                                                   |
| <ul> <li>Disput<br/>addition<br/>of the</li> </ul>              | tes initiated within the initial 45-day review ar<br>anal 15-day correction period, will be publish<br>data.                                                                           | nd dispute period, and NOT resolved by the end of the<br>ad and tagged as disputed in the September 2014 publication                                                                    |      |                                                   |
| <ul> <li>Disput<br/>review<br/>subset</li> </ul>                | tes initiated after the 45-day review and disp<br>w period, will be published and tagged as nor<br>equent data publications (however, the value                                        | ute period, and resolved by the beginning of the following<br>n-disputed in both the September 2014 data publication and<br>s of the published data will be different for each of these |      |                                                   |
| Disput<br>Disput<br>reviev<br>tagge                             | anons, per the dispute resolution).<br>tes initiated after the 45-day review and disp<br>v period, will be published and tagged as nor<br>d as disputed in the upcoming data release d | ute period, and NOT resolved by the beginning of the followin<br>-disputed in the current display status (September 2014) and<br>isplay status.                                         | a    |                                                   |
| Only records for w<br>considered for pul                        | hich initial attestation was completed b<br>blication in the September 2014 publica                                                                                                    | afore the start of the review and dispute period will be<br>tion of data.                                                                                                    |      |                                                   |
| 'or a complete lis                                              | t of detailed rules around data publication                                                                                                    | on, refer to the Open Payments User Guide.                                                                                                    |      |                                                   |
| Choose a Physic                                                 | cian:                                                                                                    |                                                                                                    |      |                                                   |
| John Doe                                                        |                                                                                                    | •                                                                                                    |      |                                                   |
| Program Year:                                                   |                                                                                                    |                                                                                                    |      |                                                   |
| 2013                                                            |                                                                                                    | •                                                                                                    |      |                                                   |

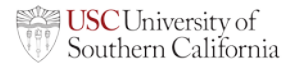

14) Your records will display in a table. For each record you will have the option to Affirm or Dispute.

|                                                                                                    |                                                                                                    | 1999 (A. 1997)                                                                                                    | _                                                                                                    |                                                                                                    |                                                                                                    | _                                                                                                    | _                                                                                                    |                                                                                                    |                                                                                           |                                                                                                    |
|----------------------------------------------------------------------------------------------------|----------------------------------------------------------------------------------------------------|----------------------------------------------------------------------------------------------------|----------------------------------------------------------------------------------------------------|----------------------------------------------------------------------------------------------------|----------------------------------------------------------------------------------------------------|----------------------------------------------------------------------------------------------------|----------------------------------------------------------------------------------------------------|----------------------------------------------------------------------------------------------------|-------------------------------------------------------------------------------------------|----------------------------------------------------------------------------------------------------|
| Home                                                                                                    | Entern. A                                                                                                    | and Disante<br>firm, Dispute                                                                                                    |                                                                                                    | Account, Ro                                                                                                    | Profile<br>les, Nomination                                                                                                    |                                                                                                    | Help                                                                                                    |                                                                                                    |                                                                                           |                                                                                                    |
| Review a                                                                                                    | nd Disp                                                                                                    | ute - Jo                                                                                                    | ohn Do                                                                                                    | oe - 201                                                                                                    | 13                                                                                                    |                                                                                                    |                                                                                                    |                                                                                                    |                                                                                           |                                                                                                    |
| Back                                                                                                    |                                                                                                    |                                                                                                    |                                                                                                    |                                                                                                    |                                                                                                    |                                                                                                    |                                                                                                    |                                                                                                    |                                                                                           |                                                                                                    |
| e table below contai                                                                                                    | ns only the record                                                                                                    | ts reported for th                                                                                                    | e selected phys                                                                                            | sician during the                                                                                                    | selected progra                                                                                                    | am year.                                                                                                |                                                                                                    |                                                                                                    |                                                                                           |                                                                                                    |
| re list is organized by<br>porting entities in wh                                                                                                    | reporting entity, i<br>ch the physician                                                                                                    | ncluding reportin<br>has ownership o                                                                                                    | g entities that i<br>or investment in                                                                      | reportedmade pr<br>vterests.                                                                                                    | ayments or other                                                                                                    | r transfers of vi                                                                                       | due to the physic                                                                                                    | ian, and                                                                                                    |                                                                                           |                                                                                                    |
| ily records that have<br>ocessed by a report                                                                                                    | been attested to<br>ig entity will be m                                                                                                    | by reporting entiti<br>ade avaitable for                                                                                                    | ies will be disp<br>r review only aff                                                                      | layed. Records t<br>ler attestation ha                                                                                                    | hat have not yet<br>is been complet                                                                                                    | been attested i<br>led.                                                                                 | to or are still bein                                                                                                    | 9                                                                                                    |                                                                                           |                                                                                                    |
| ease note: There is istomize your view of                                                                                                    | horizontal scro<br>the disputed reco                                                                                                    | li bar below the 1<br>xrds.                                                                                                    | table, for you b                                                                                           | o use to view m                                                                                                    | ore columns in                                                                                                    | the table. Use                                                                                          | the fillering tools                                                                                                    | below to                                                                                                    |                                                                                           |                                                                                                    |
| take an action relation and the first the first the firs | d to a disputed r<br>Bowing actions                                                                                                    | ecord, select the<br>on the selected n                                                                                                    | check box in th<br>ecord(s):                                                                               | e first column of                                                                                                    | the table (next to                                                                                                    | o the Entity Mai                                                                                        | ting Payment col                                                                                                    | umin). You                                                                                                    |                                                                                           |                                                                                                    |
| Select "Affirm R                                                                                                    | record" to confirm t                                                                                                    | the payment or othe                                                                                                    | er transfer of val                                                                                         | ue, or ownership o                                                                                                    | ir investment inter                                                                                                    | est.                                                                                                    |                                                                                                    |                                                                                                    |                                                                                           |                                                                                                    |
| <ul> <li>Select "Dispute<br/>explanation for y</li> </ul>                                                                                                    | Record" to dispute                                                                                                    | the payment or othe cond.                                                                                                    | ter transfer of ve                                                                                         | alue, or ownership                                                                                                    | or investment inte                                                                                                    | rest, You will ne                                                                                       | ed to provide a rea                                                                                                    | sonable                                                                                                    |                                                                                           |                                                                                                    |
|                                                                                                    | on matching on one of                                                                                                    |                                                                                                    |                                                                                                    |                                                                                                    |                                                                                                    |                                                                                                    |                                                                                                    |                                                                                                    |                                                                                           |                                                                                                    |
| <ul> <li>Select "Withdraw</li> </ul>                                                                                                    | v Dispute" to ackr                                                                                                    | owledge that the p                                                                                                    | hysician is no lor                                                                                         | rger disputing the                                                                                                    | record.                                                                                                    |                                                                                                    |                                                                                                    |                                                                                                    |                                                                                           |                                                                                                    |
| <ul> <li>Select "Withdraw<br/>o return to the previou</li> </ul>                                                                                                    | v Dispute" to ackr<br>s page, select "B                                                                                                    | owledge that the p<br>ack."                                                                                                    | itysicien is no lor                                                                                        | rger disputing the                                                                                                    | record.                                                                                                    |                                                                                                    |                                                                                                    |                                                                                                    |                                                                                           |                                                                                                    |
| <ul> <li>Select "Withdram<br/>or return to the previou<br/>or more information a</li> </ul>                                                                                                    | v Dispute" to acir<br>s page, select "B                                                                                                    | owledge that the p<br>ack."                                                                                                    | Aysician is no lor                                                                                         | Open Payment                                                                                                    | record.                                                                                                    |                                                                                                    |                                                                                                    |                                                                                                    |                                                                                           |                                                                                                    |
| Select "Withdram<br>a return to the previou<br>or more information a<br>hysician Record                                                                                                    | v Dispute" to ackn<br>s page, select "B<br>bout the review a<br>cla                                                                                                    | owledge that the p<br>ack."<br>nd dispute proce                                                                                                    | Hysician is no lor<br>ess, refer to the                                                                    | open Payments                                                                                                    | record.<br>s User Guide.                                                                                                    |                                                                                                    |                                                                                                    |                                                                                                    |                                                                                           |                                                                                                    |
| <ul> <li>Select "Withdraw<br/>or return to the previou<br/>or more information a<br/>hysician Record</li> </ul>                                                                                                    | v Dispute" to ack<br>s page, select "B<br>bout the review a<br>ds                                                                                                    | owledge that the p<br>ack."<br>nd dispute proce                                                                                                    | Hysician III no lor<br>ISS, refer to the                                                                   | nger daputing the i                                                                                                    | record.<br>s User Guide.                                                                                                    |                                                                                                    |                                                                                                    |                                                                                                    |                                                                                           |                                                                                                    |
| <ul> <li>Select "Withdraw<br/>oreturn to the previou<br/>or more information a<br/>hysician Recorr<br/>Entity Making Payme</li> </ul>                                                                                                    | v Dispute" to ackn<br>s page, select "B<br>bout the review a<br>ds                                                                                                    | owledge that the p<br>ack."<br>nd dispute proce                                                                                                    | itysician is no lon                                                                                        | open Payments<br>Open Payments<br>Record ID                                                                                                    | record.<br>s User Guide.<br>t                                                                                                    |                                                                                                    | Date Of Public                                                                                                    | ation:                                                                                                    |                                                                                           |                                                                                                    |
| <ul> <li>Select "Withdray<br/>or return to the previou<br/>or more information a<br/>hysician Record<br/>Entity Making Payme<br/>Please Select</li> </ul>                                                                                                    | v Dispute" to ackn<br>s page, select "B<br>bout the review a<br>ds<br>et                                                                                                    | owledge that the p<br>ack."<br>nd dispute proce                                                                                                    | Hysician m no lor<br>issa, refer to the                                                                    | Open Payments<br>Record ID                                                                                                    | necord:<br>s User Guide.<br>t                                                                                                    |                                                                                                    | Date Of Public<br>Please Sele                                                                                                    | ation:<br>ct                                                                                                    |                                                                                           |                                                                                                    |
| Select "Withdraw<br>return to the previou<br>ermore information a<br>hysician Record<br>Entity Making Payme<br>Please Select                                                                                                    | v Dispute" to acknow<br>s page, select "B<br>bout the review a<br><b>ds</b><br>et:                                                                                                    | owledge that the p<br>ack."<br>Ind dispute proce                                                                                                    | hysician is no lor<br>iss., refer to the                                                                   | open Payments<br>Record ID                                                                                                    | necord.<br>s User Guide.                                                                                                    |                                                                                                    | Date Of Public<br>Please Sele                                                                                                    | ation:<br>ct                                                                                                    |                                                                                           |                                                                                                    |
| Select "Withdraw<br>return to the previou<br>or more information a<br>hysician Record<br>Please Select<br>Dispete ID:                                                                                                    | v Dispute <sup>r</sup> to ack<br>s page, select "B<br>bout the review a<br><b>ds</b>                                                                                                    | owiedge that the p<br>ack."<br>Ind dispute proce<br>Review and Disp<br>Initiated                                                                                                    | hysician is no lor<br>iss, refer to the<br>pute Status;                                                    | Open Payments<br>Record ID                                                                                                    | ecord.<br>s User Guide.                                                                                                    | Category:                                                                                               | Date Of Public<br>Please Sele                                                                                                    | ation:<br>ct                                                                                                    | rmed (Yes No)                                                                             |                                                                                                    |
| Select "Withdraw<br>return to the previou<br>ermore information a<br>hysician Record<br>Please Select<br>Dispute ID:                                                                                                    | v Dispute <sup>r</sup> to ack<br>s page, select "B<br>bout the review a<br><b>ds</b>                                                                                                    | owiedge that the p<br>ack."<br>Ind dispute proce<br>Review and Disp<br>Initiated<br>Acknowledge<br>Resolved No 6                                                                                                    | Hyskian is to br<br>Iss., refer to the<br>pute Status:<br>d<br>Chance                                      | Open Payments Record ID                                                                                                    | record.<br>s User Guide.<br>s<br>Payment                                                                                                    | Category:<br>neral Payment                                                                              | Date Of Public<br>Please Sele                                                                                                    | ation:<br>ct<br>Г                                                                                                    | rmed (Yes No)<br>Yes                                                                      | •                                                                                                    |
| Select "Withdraw<br>return to the previou<br>ermore information a<br>hysician Recor-<br>inity Making Payme<br>Please Select<br>hypote ID:                                                                                                    | e Dispute" to ackn<br>s page, select "B<br>bout the review a<br>ds<br>et:                                                                                                    | ewiedge that the p<br>ack."<br>Ind dispute proce<br>Review and Disp<br>Initiated<br>Acknowledge<br>Resolved No<br>Withdrawn                                                                                                    | tysician is no lor<br>ess, refer to the<br>pute Status:<br>d<br>Change                                     | Open Payments Record ID                                                                                                    | Record.<br>s User Guide.<br>t<br>Payment<br>Gen<br>Rem                                                                                                    | Category:<br>search Payment                                                                             | Date Of Public<br>Please Sele<br>s<br>nts                                                                                                    | ation:<br>ct<br>T                                                                                                    | rmed (YesNo)<br>Yes<br>No                                                                 |                                                                                                    |
| Select "Withdraw<br>return to the previou<br>r more information a<br>hysician Recor-<br>inity Making Payme<br>Please Select<br>Xepute ID:                                                                                                    | v Dispute" to actin<br>v Dispute" to actin<br>s page, select "B<br>bout the review a<br><b>ds</b>                                                                                                    | owiedge that the p<br>ack."<br>Ind dispute process<br>Initiated<br>Acknowledge<br>Resolved of<br>Wethdrawn<br>Resolved                                                                                                    | thysician is no lot<br>issis, refer to the<br>suite Status:<br>d<br>Change                                 | oper disputing the i                                                                                                    | Record.                                                                                                    | : Category:<br>seral Paymen<br>search Payme<br>mership or Inv                                           | Date Of Public<br>Please Sele<br>s<br>s<br>estment Interest                                                                                                    | ation:<br>ct<br>r<br>r                                                                                                    | rmed (Yes14o)<br>Yes<br>No<br><u>Search</u>                                               | Clear                                                                                                    |
| Select "Withdraw<br>return to the previou<br>emore information a<br>hysician Recor-<br>inity Making Payme<br>Pitease Select<br>htspate ID:                                                                                                    | v Dispate" to acte<br>y Dispate" to acte<br>s page, select "B<br>bout the review a<br><b>ds</b><br>et                                                                                                    | evidep that the p<br>ack."<br>Ind dispute proce<br>initiated<br>Actionwindige<br>Resolved<br>Resolved<br>Resolved                                                                                                    | dynician is no lot<br>issa, refer to the<br>pute Status:<br>d<br>Change                                    | oper disputing the i                                                                                                    | Payment<br>F Ger<br>F Ret<br>Ow                                                                                                    | : Category:<br>seral Payment<br>search Payme<br>miership or Inve                                        | Date Of Public<br>Please Sele<br>s<br>nts<br>estment Interest                                                                                                    | ation:<br>ct<br>F<br>F                                                                                                    | rmed (YesNo)<br>Yes<br>No<br>Search                                                       | :<br>Clear                                                                                                    |
| Select Withdraw return to the previou return to the previou r      | v Dispate" to actor<br>y Dispate" to actor<br>s page, select "B<br>bout the review a<br><b>ds</b><br><b>et</b>                                                                                                    | owiedge that the p<br>ack."<br>Ind dispute proce<br>Review and Disp<br>Nebated<br>Acknowledge<br>Resched No 5<br>Withdram<br>Resched                                                                                                    | rhysician is no lot<br>issi, refer to the<br>pute Status:<br>d<br>Change                                   | oper disputing the i                                                                                                    | Payment<br>F Ger<br>F Ret<br>Ow                                                                                                    | l Category:<br>seral Payment<br>search Payme<br>mership or law                                          | Date Of Public<br>Please Sele<br>s<br>s<br>struct<br>https://www.com/selection/selection/se                                                                                                    | ation:<br>ct<br>F<br>F                                                                                                    | rmed (Yes No)<br>Yes<br>No<br>Search                                                      | •<br>Clear                                                                                                    |
| Select Withdraw return to the previou errore information previou hysician Record faith Making Payme Presses Select Dispute ID: working Results ford, working Results ford, working Results ford,                                                                                                    | v Dispatis <sup>4</sup> to actr<br>s page, select <sup>1</sup> E<br>bool The review a<br><b>ds</b><br><b>et</b>                                                                                                    | wiedge that the p<br>ack."<br>Ind dispute process<br>Instand<br>Acknowledge file<br>Resolved                                                                                                    | Hysician is no lot<br>ess, refer to the<br>pute Status:<br>d<br>Change                                     | Open Payments                                                                                                    | Payment                                                                                                    | l Category:<br>seral Payment<br>search Payme<br>mership or line                                         | Date Of Public<br>Please Sele<br>s<br>s<br>struct<br>https://www.com/selection/selection/se                                                                                                    | ation:<br>ct<br>fr<br>f                                                                                                    | rmed (YesNo)<br>Yes<br>No<br>Search                                                       | Clear                                                                                                    |
| Select Withdraw     return to the predoc     reore information a     hysician Recor     Cettry Making Payme     Please Select     Dispete ID:     working Results Fact     working Results Fact     working Results Fact                                                                                                    | v Dispatis <sup>+</sup> to actin<br>s page, select <sup>+</sup> To<br>boot The review a<br><b>ds</b><br><b>nt</b>                                                                                                    | owiedge that the p<br>ack."<br>Ind dispute process<br>white and the process<br>white and the process<br>matching and the process<br>matching and the process matching and the process<br>matching and the process<br>matchin                                                                | itysician is no lot<br>issi, refer to the<br>pute Status:<br>d<br>Change                                   | Open Payment                                                                                                    | Payment                                                                                                    | LCategory:<br>seral Payment<br>search Payme<br>mership of Inve<br>Am                                    | Date Of Public<br>Please Sele<br>s<br>estment laterest<br>mmRecord                                                                                                    | ation:<br>ct<br><br><br><br>Dispute Fore                                                                                                    | rmed (YesNo)<br>Yes<br>No<br>Search                                                       | Clear<br>clear                                                                                                    |
| Select "Withdraw<br>return to the predoc<br>ermore information a<br>hysician Record<br>intry Making Peyme<br>Please Select<br>Dispute ID:<br>overing Results ford,<br>ow Entries 10 •                                                                                                    | v Dapate" to acre<br>v Dapate" to acre<br>bout the review a<br>ds<br>nt                                                                                                    | owiedge that the p<br>ack."<br>Ind dispute process<br>indicating the process<br>biblioted<br>Acknowledge<br>Resolve for<br>Wethdrawn<br>Resolved                                                                                                    | itysician is no lot<br>issi, refer to the<br>pute Status:<br>d<br>Change                                   | Record ID                                                                                                    | Payment                                                                                                    | I Category:<br>seral Payment<br>search Payme<br>mership or Inv<br>Am                                    | Date Of Public<br>Please Sele<br>s<br>stats<br>estiment Interest                                                                                                    | ation:<br>ct<br>Affi<br>F<br>C<br>Dispute Recc<br>Dispute Recc                                                                                                    | med (YesNo)<br>Yes<br>No<br>Search<br>cerd Was                                            | Clear<br>Clear                                                                                                    |
| Select "Withdraw     return to the product     return to the product     return to the product     return to the product     return to the product     return to the product     return thating Payme     Product     return to the product     return to the     return to the     return to     return to     returnto     return to         | An Angued Standard Standard St           | eviedge that the p<br>ack."<br>Ind dispute process<br>Indicating the process<br>Indicating the process<br>Indicat                                                                                                    | thysician is no lon<br>ess, refer to the<br>pute Status:<br>d<br>Change                                    | Record ID                                                                                                    | Payment<br>Payment<br>C Get<br>C Get<br>C Get<br>C Ow                                                                                                    | Category:<br>seral Payment<br>search Payme<br>mership of Inv<br>Am                                      | Date Of Public<br>Please Sele<br>s<br>s<br>s<br>s<br>mRecord                                                                                                    | ation:<br>ct<br>Affi<br>F<br>Dispute Face<br>Despute Face<br>Despute Jace                                                                                                    | rmed (Yes/No)<br>Yes<br>No<br>Search<br>Last Monstein                                     | Clear<br>clear<br>off aw Dis                                                                                                    |
| Select "Withdraw     return to the previou     return to the previou     return to the previou     return to the previou     return to the previou     return to the previou     return to the     return to the     return to the     return to the     return to the     return to the     return to the     return to the                                                                                                    | All Departs <sup>2</sup> to active and the page, select "B book and the review a distance of the review and distance of the review and dist | eviedge that the place."<br>In dispute process<br>Mentioner and Dieg<br>Michael States<br>Michael States<br>Michael States<br>Withdrawn<br>Resolved<br>Dispute the places<br>Dispute the places<br>Dispute the                                                                                                    | Payment<br>Category ()                                                                                     | Record ID  Form Of Frametor  Frametor  Frameto | Payment<br>G<br>Payment<br>G<br>Ren<br>G<br>W<br>Normal<br>C<br>Own<br>Manue Of<br>Payment of<br>Thanse of<br>Payment of<br>Thanse of<br>Thanse of                                                                                                    | Category:<br>seral Payment<br>search Payme<br>mership or Inv<br>Am                                      | Date Of Public<br>Please Sele<br>s<br>s<br>stats<br>stiment laterest<br>m Record                                                                                                    | ation:<br>ct<br>Ct<br>Compute Rec<br>Despute Rec<br>Pagement<br>Suskizater Q                                                                                                    | rmed (Yes No<br>Yes<br>No<br>Soarch<br>Last Modeline<br>Date ©                            | Clear<br>Clear<br>of av Dis<br>Stander                                                                                                    |
| Select "Withdraw return to the previou errors information a hysician Record return Making Payme Prevent Select Dispute IC  Select Results ford, Select Results ford, Select Results ford, Select Results ford, Select Results ford, Select Results ford, Select Results Results R      | Originate 1 to active     Sector difference                                                                                                    | eveloge that the p<br>ack."<br>Ind dispute process<br>Manual Action<br>Review and Disp<br>Manual Action<br>Rescheel the Action<br>Webditation<br>Rescheel the Action<br>Rescheel the Action Action<br>Rescheel the Action<br>Rescheel the Actio | hysician is no lor<br>iss, refer to the<br>pute Status:<br>d<br>Change<br>Payment<br>Category &<br>Payment | Perm Of Payment of Transfer of Transfer of Transfer of Transfer of Transfer of Transfer of Cash in a cash in a cash  | Payment<br>Payment<br>Generations<br>Payment<br>Payment | Calegory:<br>search Paymen<br>mership of Inv<br>Am<br>Dute of<br>Payment ()<br>2013-11-04               | Date Of Public<br>Please Sele<br>s<br>mts<br>meRecent<br>storest<br>storest<br>stor | ation:<br>ct<br>Ct<br>Ct<br>Ct<br>Ct<br>Ct<br>Ct<br>Ct<br>Ct<br>Ct<br>Ct<br>Ct<br>Ct<br>Ct                                                                                                    | rmed (Yes%)<br>Yes<br>No<br>Soarch<br>Last Motores<br>Last Motores<br>2014-07-02          | Clear<br>Clear<br>of ave Drip<br>Standing<br>Affective                                                                                                    |
| Select "Withdraw return to the predoc renore information a hysician Record Cettry Making Payme Please Select Dispute IC:      Select     Select     S      | Biggender 1 to a circ<br>Dispender 1 to a circ<br>p page, select 1B<br>bood the review a<br>ds<br>st<br>st<br>at<br>10554<br>at<br>10056                                                                                                    | Review and Dispute process<br>indication of the process of the process of the proces                                                                                                    | Payment<br>Category Q<br>Payment<br>Category Q<br>Payment<br>Category Q                                    | Record ID  Amount of the second ID  Amount of the second ID  Amount of  | Payment Payment Paymen                                                                                                    | Category:<br>search Payment<br>search Payme<br>mership of the<br>Payment ()<br>2013-11-04<br>2013-10-21 | Date Of Public<br>Please Sele<br>s<br>mts<br>stimet Interest<br>mRecord<br>25,000,00<br>27,000,00                                                                                                    | ation:<br>ct<br>Ctspate For<br>Dispute For<br>Dispute For<br>Dispute for<br>Dispute for<br>Dispute | rmed (Yes No)<br>Yes<br>No<br>Soarch<br>Lar Monthle<br>Date Q<br>2014-07-02<br>2014-07-02 | Clear<br>Clear<br>Clear |

Note, if you do not have any payments reported by industry for this year's reporting period (August 1, 2013 – December 31, 2014), the screen will display:

"You have the following errors on this page:

• There are no results that match the specified search criteria."

#### 15) To affirm a record check the box next to the records you wish to affirm and select "Affirm Record"

|        |                            |             |              |                        |                                                 |                                                    | Affir                | n Record     | Dispute Rec                                                      | ord Withd               | raw Dispu                     |
|--------|----------------------------|-------------|--------------|------------------------|-------------------------------------------------|----------------------------------------------------|----------------------|--------------|------------------------------------------------------------------|-------------------------|-------------------------------|
| Select | Entity Making<br>Payment � | Record ID 💠 | Dispute ID 💠 | Payment<br>Category \$ | Form Of<br>Payment or<br>Transfer of<br>Value � | Nature Of<br>Payment or<br>Transfer of<br>Value \$ | Date of<br>Payment � | Amount(\$) 💠 | Delay in<br>Publication of<br>Research<br>Payment<br>Indicator � | Last Modified<br>Date � | Current<br>Record<br>Standing |
| V      | ABCDE Medical              | 10054       |              | General<br>Payments    | Cash or cash<br>equivalent                      | Consulting Fee                                     | 2013-11-04           | \$5,000.00   | No                                                               | 2014-07-02              | Attested                      |
|        | ABCDE Medical              | 10056       |              | General<br>Payments    | Cash or cash<br>equivalent                      | Grant                                              | 2013-10-21           | \$7,500.00   | No                                                               | 2014-07-02              | Attested                      |
|        | ABCDE Medical              | 10055       |              | General<br>Payments    | Cash or cash<br>equivalent                      | Education                                          | 2013-12-11           | \$1,500.00   | No                                                               | 2014-07-02              | Attested                      |
|        |                            |             |              |                        |                                                 | K                                                  | < Page               | 1 of 1 >     | >I Pag                                                           | e 1                     | Go                            |

16) Review the information on the page and select "Affirm Records"

| nome                                                                    | Review Affirm Dispute                                                                                                    | Account 1                                              | <b>My Profile</b><br>Roles Nominations | Help                              |                              |
|-------------------------------------------------------------------------|----------------------------------------------------------------------------------------------------|--------------------------------------------------------|----------------------------------------|-----------------------------------|------------------------------|
|                                                                         | ITCHEW, MILLIN, DISPULE                                                                                                    | Acount, I                                              | tores, reoninations.                   |                                   |                              |
| Affirm F                                                                | Records                                                                                                    |                                                        |                                        |                                   |                              |
|                                                                         | ~~~~                                                                                                    |                                                        |                                        |                                   |                              |
| ohn Doe - 20                                                            | 013                                                                                                    |                                                        |                                        |                                   |                              |
| Back                                                                    |                                                                                                    |                                                        |                                        |                                   |                              |
| elect "Affirm Rec                                                       | ords" to confirm the payments or                                                                                              | other transfers of value, or owr                       | ership or investment intere            | ests reported by the entity are a | accurate and valid.          |
|                                                                         |                                                                                                    |                                                        |                                        |                                   |                              |
| o return to the pre                                                     | evious page, select "Cancel."                                                                                                 |                                                        |                                        |                                   |                              |
| o return to the pre<br>or more informat                                 | evious page, select "Cancel."<br>ion about the review and dispute                                                             | process, refer to the Open Pay                         | ments User Guide.                      |                                   |                              |
| o return to the pre<br>or more informat<br><b>'ou are affirmir</b>      | wous page, select "Cancel."<br>ion about the review and dispute<br>ng the following [1] record(s)                             | process, refer to the Open Pay                         | ments User Guide.                      |                                   |                              |
| o return to the pro<br>or more informat<br>ou are affirmir<br>tecord ID | wous page, select "Cancel."<br>ion about the review and dispute<br>og the following [1] record(s)<br>Entity Making<br>Payment | process, refer to the Open Pay<br>:<br>Date of Payment | ments User Guide.<br>Amount (\$)       | Record Status                     | Review and Dispute<br>Status |

## 17) To dispute a record check the box next to the record you wish to dispute and click "Dispute Record"

| : | Showing F | Results for:[All]          |             |              |                       |                                                  |                                                    |                       |              |                                                                   |                         |                                 |
|---|-----------|----------------------------|-------------|--------------|-----------------------|--------------------------------------------------|----------------------------------------------------|-----------------------|--------------|-------------------------------------------------------------------|-------------------------|---------------------------------|
| : | Show Entr | ies 10 💌                   |             |              |                       |                                                  |                                                    | Affirn                | n Record     | Dispute Rec                                                       | ord Withd               | raw Dispute                     |
|   | Select    | Entity Making<br>Payment � | Record ID 💠 | Dispute ID 💸 | Payment<br>Category � | Form Of<br>Payment or<br>Transfer of<br>Value \$ | Nature Of<br>Payment or<br>Transfer of<br>Value \$ | Date of<br>Payment \$ | Amount(\$) 💸 | Delay in<br>Publication of<br>Research<br>Payment<br>Indicator \$ | Last Modified<br>Date 🔶 | Current<br>Record<br>Standing � |
|   | N         | ABCDE Medical              | 10054       |              | General<br>Payments   | Cash or cash<br>equivalent                       | Consulting Fee                                     | 2013-11-04            | \$5,000.00   | No                                                                | 2014-07-02              | Attested                        |
|   |           | ABCDE Medical              | 10056       |              | General<br>Payments   | Cash or cash<br>equivalent                       | Grant                                              | 2013-10-21            | \$7,500.00   | No                                                                | 2014-07-02              | Attested                        |
|   |           | ABCDE Medical              | 10055       |              | General<br>Payments   | Cash or cash<br>equivalent                       | Education                                          | 2013-12-11            | \$1,500.00   | No                                                                | 2014-07-02              | Attested                        |
|   |           |                            |             |              |                       |                                                  | K                                                  | < Page '              | 1 of 1 >     | >I Pag                                                            | e 1                     | Go                              |
|   | •         |                            |             |              | III                   |                                                  |                                                    |                       |              |                                                                   |                         | F                               |

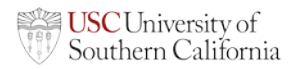

18) Review the record on the dispute records page and explain the reason for your dispute. Then click "Send Dispute"

| Dispute                                                                                                    | Records                                                                                                    |                                                                                                    |                                                                                                    |                                                                            |                                                   |            |
|----------------------------------------------------------------------------------------------------|----------------------------------------------------------------------------------------------------|----------------------------------------------------------------------------------------------------|----------------------------------------------------------------------------------------------------|----------------------------------------------------------------------------|---------------------------------------------------|------------|
| A field with an aste                                                                                                    | rick (*) is required.                                                                                                    |                                                                                                    |                                                                                                    |                                                                            |                                                   |            |
|                                                                                                    |                                                                                                    |                                                                                                    |                                                                                                    |                                                                            |                                                   |            |
| ABCDE Hosp                                                                                                    | oital - 2013                                                                                                    |                                                                                                    |                                                                                                    |                                                                            |                                                   |            |
| Back                                                                                                    |                                                                                                    |                                                                                                    |                                                                                                    |                                                                            |                                                   |            |
| In the "Reason for I<br>characters, includir<br>commas ().                                                                                                    | Dispute" free-form text box below,<br>ng spaces. Special characters all                                                                                                    | , provide an explanation for di<br>lowed in the box are limited to                                                                                              | sputing the record (an expla<br>apostrophes or single quot                                                  | nation is required). The text b<br>es (), periods (.), ampersand           | ox can contain up to 4<br>ts (6), hyphens (-), an | ,000,<br>d |
| Select*Send Dispu                                                                                                    | ite" after entering reasons.                                                                                                    |                                                                                                    |                                                                                                    |                                                                            |                                                   |            |
| An example of a re-<br>biological name is                                                                                                    | ason for initiating a dispute that s<br>listed and also the reported pays                                                                                                    | hould be noted in the box bel<br>nent amount of "thirty thousan                                                                                                 | w. "This record is disputed<br>d dollars" is inaccurate. It st                                              | because an incorrect name o<br>rould be "three thousand doll               | of the associated druc<br>lars."                  | a or       |
| Note: The contents<br>transfer of value, or<br>that made the pays                                                                                                    | of the "Reason for Dispute" box<br>ownership or investment interes<br>nent, as opposed to the entity that                                                                                                    | will be sent in an email to the<br>t. Even in the case of a record<br>t submitted the consolidated in                                                           | applicable manufacturer or<br>that was submitted as part<br>eport to the Open Payment:                      | applicable GPO that reported<br>of a consolidated report, the<br>i system. | the payment, other<br>dispute is sent to the      | entity     |
|                                                                                                    |                                                                                                    |                                                                                                    | ufacturers or applicable OP                                                                                 | Os, the same "Reason for Di-                                               | spute" text will be sen                           | 110        |
| If multiple disputes all of them.                                                                                                    | are initiated at the same time ac                                                                                                    | ross diferent applicable man                                                                                                    | statistic of applicable of                                                                                  |                                                                            |                                                   |            |
| If multiple disputes<br>all of them.<br>Once the action ha                                                                                                    | are initiated at the same time ac<br>s been confirmed by selecting "S                                                                                                    | end Dispute," the status of the                                                                                                    | dispute will be displayed a                                                                                 | s "Initiated "                                                             |                                                   |            |
| If multiple disputes<br>all of them.<br>Once the action has<br>To return to the pre-                                                                                                    | are initiated at the same time ac<br>s been contirmed by selecting "S<br>vious page, select "Cancel."                                                                                                    | end Dispute," the status of the                                                                                                    | dispute will be displayed a                                                                                 | s "Initiated."                                                             |                                                   |            |
| If multiple disputes<br>all of them.<br>Once the action has<br>To return to the pre<br>For more information                                                                                                    | are initiated at the same time ac<br>s been confirmed by selecting "S<br>vious page, select "Cancel."<br>on about the review and dispute p                                                                                                    | end Dispute," the status of the<br>process, refer to the Open Pay                                                                                               | e dispute will be displayed a ments User Guide,                                                             | s "Initiated "                                                             |                                                   |            |
| If multiple disputes<br>all of them.<br>Once the action ha<br>To return to the pre<br>For more informatie<br>You have selected                                                                                                    | are initiated at the same time ac<br>s been confirmed by selecting "S<br>vious page, select "Cancel."<br>on about the review and dispute p<br>the following [1] record(s):                                                                                                    | noss unerent applicable man<br>end Dispute," the status of the<br>process, refer to the Open Pay                                                                | e dispute will be displayed a<br>ments User Guide.                                                          | s "Inibated."                                                              |                                                   |            |
| If multiple disputes<br>all of them.<br>Once the action ha<br>To return to the pre<br>For more information<br>You have selected<br>Record ID                                                                                                    | are initiated at the same time ac<br>s been confirmed by selecting "S<br>vious page, select "Cancel."<br>on about the review and dispute j<br>the following [1] record(s):<br>Entry Making<br>Payment                                                                                        | end Dispute," the status of the<br>process, refer to the Open Pay<br>Date of Payment                                                                            | a dispute will be displayed a<br>ments User Guide,<br>Amount (\$)                                           | s "Initiated."<br>Record Status                                            | Review and D<br>Status                            | ioput      |
| If multiple disputes<br>all of them.<br>Once the action ha:<br>To return to the pre<br>For more informatic<br>You have selected<br>Record ID                                                                                                    | are initiated at the same time ac<br>s been continned by selecting "S<br>vious page, select "Cancel."<br>on about the review and dispute (<br>the following [1] eccord(s):<br>Entry Making<br>Payment<br>AbCDE Medical                                                                       | nots unieren applicable man<br>end Dispute," the status of the<br>process, refer to the Open Pay<br>Date of Payment<br>2013-11-11                               | adispute will be displayed a ments User Guide. Amount (\$) \$10,000.00                                      | s "initiated."<br>Record Status<br>Attested                                | Review and D<br>Status                            | ioput      |
| If multiple disputes<br>all of them.<br>Once the action has<br>To return to the pre<br>For more informatie<br>You have selected<br>Record ID                                                                                                    | are initiated at the same time ac<br>s been continued by selecting "s<br>vious page, select"Cancel."<br>on about the review and dispute j<br>the following [1] (cord(s):<br>Every Making<br>Payment<br>ABCDE Medical<br>dat                                                                  | nos dimenti applicable man<br>end Dispute," the status of the<br>process, refer to the Open Pay<br>Date of Payment<br>2013-11-11                                | a dispute will be displayed a<br>ments User Guide.<br>Amount (5)<br>\$10,000.00                             | s "Initiated."<br>Record Status<br>Atlested                                | Review and D<br>Status                            | isput      |
| If multiple disputes<br>all of them.<br>Once the action ha<br>To return to the pre<br>For more informatic<br>You have selected<br>Record ID<br>10041<br>* Reason for Dispu<br>The payment of                                                                | are initiated at the same time as<br>seen confirmed by selecting "S<br>vious page, select"Cancel."<br>on about the review and dispute t<br>the following [1] record(s):<br>Entry, Making<br>Popmer<br>AppCDE Mescei<br>Ite:<br>mount 1s incorrect. T                                         | ross dimension applicable man<br>end Dispute," the status of the<br>process, refer to the Open Pay<br>Date of Payment<br>2013-11-11<br>The amount received w    | e dispute will be displayed a<br>ments User Gible.<br>Amount (5)<br>310,000.00<br>as 7,500 and needs        | s "Initiated "<br>Record Statue<br>Attested                                | Review and D<br>Status                            | input      |
| If multiple disputes<br>all of them.<br>Once the action ha<br>To return to the pre-<br>For more informatie<br>You have selected<br>Record ID<br>10041<br>*Reason for Dispu-<br>The payment a<br>be updated.                                                 | are inflated at the same time ac<br>s been confirmed by selecting 'S<br>would page, select'Cancel'<br>on about the review and dispute p<br>the following [1] econt(s):<br>Forty Making<br>Peyment<br>ABCDE Medice<br>incorrect. 7<br>mount is incorrect. 7                                   | nos dimenti applicable man<br>end Dispute," the status of thi<br>process, refer to the Open Pay<br>Date of Payment<br>2013-11-11<br>The amount received s       | ansents User Guide.<br>Amount (5)<br>310,000.00<br>as 7,500 and needs                                       | 6 "Initiated."<br>Record Status<br>Attested<br>50                          | Baviow, and D<br>Status                           | iopuit     |
| If multiple disputes<br>all of them.<br>Once the action ha<br>To return to the pre<br>For more informatis<br>You have selected<br>Record ID<br>10041<br>* Reason for Dispu<br>The payment e<br>be updated.                                                  | are initiated at the same time as<br>seen continued by selectoring 's<br>would be as select'Cancel'<br>the following [1] econt(s):<br>Every Making<br>Payment<br>ADCLE Meace<br>Inc.<br>Incorrect. T                                                                                         | nos dimenti applicable man<br>end Dispute," the status of thi<br>process, refer to the Open Pay<br>Date of Payment<br>2013-11-11<br>The amount received s       | a displate will be displayed a<br>month User Güble.<br>Amount (f)<br>\$10,000.00<br>as 7,800 and needs      | e "Inibiated."<br>Becord Status<br>Attestes                                | Review and D<br>Status                            | isput      |
| If multiple disputes<br>all of them.<br>Once the action ha<br>To return to the pre<br>For more informatis<br>You have selected<br>Record ID<br>10041<br>*Reason for Dispu<br>The payment a<br>be updated.                                                   | are initiated at the same time as<br>s been continued by selecting 'S<br>wous page, select 'Cancel'<br>the following [1] eccent(s):<br>the following [1] eccent(s):<br>Forty Making<br>Payment<br>AbCDE Meaces<br>ite:<br>mount is incorrect. T                                              | ross dimension application from<br>end Dispute," the status of the<br>process, refer to the Open Pay<br>Date of Payment<br>2013-11-11<br>The amount received to | an and a spectra will be displayed a<br>month User Guide.<br>Amount (1)<br>910,000.00<br>as 7,500 and needs | e "Inibated "<br>Record Statue<br>Alloated                                 | Beview and D<br>Status                            | ispart     |
| If multiple disputes<br>all of them.<br>Once the action ha<br>To return to the pre<br>For more informable<br>You have selected<br>Record ID<br>10041<br>*Record To Paper<br>The payment of Disput<br>The payment of Disput<br>the payment.                  | are inflated at the same time ac<br>s been confirmed by selecting 'S<br>whose page, select 'Cancel'<br>on about the review and dispute j<br>the following [1] econt(s):<br>Errity Making<br>Payment<br>ADCDE Member<br>Her<br>mount is incorrect. T                                          | nos dimenti application fran<br>end Dispute," the status of the<br>process, refer to the Open Pay<br>Date of Payment<br>2013-11-11<br>The amount zeceived s     | and a specific will be displayed a<br>mentic User Guide.<br>Amount (1)<br>\$10,000 or<br>as 7,500 and needs | e "Initiated."<br>Record Statue<br>Attested<br>50                          | Review and D<br>Status                            | isput      |
| f multiple disputes<br>all of them.<br>Once the action ha<br>To return to the pre-<br>For more informats<br>You have selected<br>Resord 10<br>Toosi<br>*Reason for Disp.<br>The payment e<br>be updated.                                                    | are inflated at the same time ac<br>s been confirmed by selecting 'S<br>whole page, select'Cancel'<br>on about the review and dispute p<br>the following [1] (confids):<br>Entry Making<br>Payment<br>ADCCE Medice<br>Ite:<br>amount is incorrect. T                                         | nos dimenti applicable fran<br>end Dispute," the status of thi<br>process, refer to the Open Pay<br>Date of Payment<br>2013-11-11<br>The amount received v      | and a displayed in displayed in<br>annexits User Guide.<br>Amount (f)<br>310,000 00                         | e "Initiated."<br>Record Statue<br>Attested<br>50                          | Review and B<br>Status                            | input      |
| f multiple disputes<br>all of them.<br>Once the action ha<br>To return to the pre-<br>For more informalis<br>You have selected<br>Record 10<br>10041<br>10041<br>The payments<br>be updated.                                                                | are inflated at the same time as<br>s been confirmed by selectrogram<br>would be a selectrom and disputs<br>the following [1] econd(s):<br>Every Making<br>Payment<br>ADCLE Meason<br>ADCLE Meason<br>Incorrect. T                                                                           | ross dimension applicable man<br>end Dispute," the status of thi<br>process, refer to the Open Pag<br>Date of Pagment<br>2013-13-11<br>The amount received s    | a displate will be displayed a<br>ments User Güble.<br>Amount (1)<br>\$10,000 co<br>as 7,500 and needs      | e "Inibiated."<br>Becord Statue<br>Altestes                                | Beview and D<br>Status                            | iepat      |
| If multiple disputes<br>all of them.<br>Once the action his<br>Once the action his<br>To return to the pre<br>For more information<br>You have selected<br>Record ID<br>10041<br>*Record ID<br>Tools1<br>*Record For Disput<br>Take payments<br>be updated. | are inflated at the same time as<br>s been confirmed by selecting 'S<br>whose page, select 'Cancel'<br>on about the review and dispute j<br>the following [1] record(s):<br>Entry, Making<br>Payment<br>AbCUE Meaces<br>the<br>mount is incorrect. T                                         | nos dimensi application from<br>end Dispute," the status of the<br>process, refer to the Open Pay<br>Date of Payment<br>2013-11-11<br>The amount received s     | an and a spectra will be displayed a<br>ments User Guide.<br>Ameunt (1)<br>310,000.00<br>as 7,500 and needs | e "Inibiated."<br>Record Statue<br>Attested<br>50                          | Beview and D<br>Status                            | ieput      |
| fi multiple disputes<br>all of them.<br>Once the action ha<br>To return to the pre-<br>For more informati-<br>Por more informati-<br>Por more informati-<br>Por more informati-<br>Por more information<br>Port of the payment -<br>be updated.             | are inflated at the same time as<br>a been confirmed by selecting 'S<br>wives page, select'Cancel'<br>on about the review and dispute p<br>the following [1] econd(s):<br>Forty Making<br>Perment<br>ADCID Medice<br>Inter Making<br>Perment<br>ADCID Medice<br>ter<br>mount 1s incorrect. T | nos dimenti applicable fran<br>end Dispute," the status of thi<br>process, refer to the Open Pay<br>Date of Payment<br>2013-11-11<br>The amount received s      | a dispute will be displayed a<br>mentity User Guide.<br>Amount (1)<br>310,000.00<br>as 7,500 and needs      | e "Initiated."<br>Percerd Statue<br>Attested<br>50                         | Review and D<br>Status                            | ioput      |

19) O 

| Disputes Confir                           | med                      |                          |  |
|-------------------------------------------|--------------------------|--------------------------|--|
| ABCDE Hospital - 2013                     |                          |                          |  |
| Continue                                  |                          |                          |  |
| You have successfully initiated th        | ne following dispute(s). |                          |  |
| An email has been sent to notify the r    | eporting entity.         |                          |  |
| Date Dispute(s) Initiated: 07/02/2014 1:1 | 6 PM                     |                          |  |
| Record ID                                 | Dispute ID Assigned      | Entity Making<br>Payment |  |
| 10041                                     | 172                      | ABCDE Medical            |  |

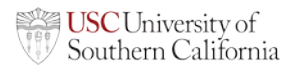

# 20) To withdraw a dispute check the box next to the records you wish to withdraw a dispute from and select "Withdraw Dispute"

|   | Showing F | Results for:[All]          |             |              |                       |                                                  |                                                    |                      |              |                                                                  |                                 |                                  |
|---|-----------|----------------------------|-------------|--------------|-----------------------|--------------------------------------------------|----------------------------------------------------|----------------------|--------------|------------------------------------------------------------------|---------------------------------|----------------------------------|
|   | Show Entr | ies 10 💌                   |             |              |                       |                                                  |                                                    | Affirm               | n Record     | Dispute Rec                                                      | ord Withd                       | raw Dispute                      |
|   | Select    | Entity Making<br>Payment � | Record ID 💠 | Dispute ID 💠 | Payment<br>Category � | Form Of<br>Payment or<br>Transfer of<br>Value \$ | Hature Of<br>Payment or<br>Transfer of<br>Value \$ | Date of<br>Payment � | Amount(\$) 💸 | Delay in<br>Publication of<br>Research<br>Payment<br>Indicator � | Last Modified<br>Date <b>\$</b> | Current<br>Record<br>Standing \$ |
|   |           | ABCDE Medical              | 10054       |              | General<br>Payments   | Cash or cash<br>equivalent                       | Consulting Fee                                     | 2013-11-04           | \$5,000.00   | No                                                               | 2014-07-02                      | Attested                         |
|   |           | ABCDE Medical              | 10056       |              | General<br>Payments   | Cash or cash<br>equivalent                       | Grant                                              | 2013-10-21           | \$7,500.00   | No                                                               | 2014-07-02                      | Attested                         |
|   |           | ABCDE Medical              | 10055       |              | General<br>Payments   | Cash or cash<br>equivalent                       | Education                                          | 2013-12-11           | \$1,500.00   | No                                                               | 2014-07-02                      | Attested                         |
|   |           |                            |             |              |                       |                                                  | K                                                  | < Page               | 1 of 1 >     | >I Pag                                                           | <sup>e</sup> 1                  | Go                               |
| 1 | •         |                            |             |              | III                   |                                                  |                                                    |                      |              |                                                                  |                                 | Þ.                               |

#### 21) Review the information on the page and select "Withdraw Disputes"

| Home                              | <u>Review and</u><br>Review, Affir | <u>l Dispute</u><br>m, Dispute | My<br>Account, Rol   | Profile<br>les, Nominations | Help                         |                        |                           |
|-----------------------------------|------------------------------------|--------------------------------|----------------------|-----------------------------|------------------------------|------------------------|---------------------------|
| Withdra                           | aw Disput                          | tes                            |                      |                             |                              |                        |                           |
| John Doe - 2                      | 2013                               |                                |                      |                             |                              |                        |                           |
| Back                              |                                    |                                |                      |                             |                              |                        |                           |
| Select "Withdraw<br>"Withdrawn.". | Disputes" to confirm t             | the withdrawal of the sele     | cted dispute(s). Onc | e the dispute is withdrav   | vn, the status of the di     | spute will be displaye | das                       |
| To return to the p                | revious page, select"              | Cancel."                       |                      |                             |                              |                        |                           |
| For more informa                  | ation about the review             | and dispute process, refe      | r to the Open Payme  | ents User Guide.            |                              |                        |                           |
| You are withdr                    | awing the followin                 | g [1] dispute(s):              |                      |                             |                              |                        |                           |
| Dispute ID                        | Record ID                          | Date of Payment                | Amount (\$)          | Entity Making<br>Payment    | Review and<br>Dispute Status | Record Status          | Date Dispute<br>Initiated |
| 181                               | 10056                              | 2013-10-21                     | \$7,500.00           | ABCDE Medical               | Initiated                    | Attested               | 2014-07-02                |
| Cancel                            |                                    |                                |                      |                             |                              |                        | Withdraw Disputes         |

If you have additional questions or would like more detailed instructions you can reference the Open Payments User Guide at: <u>https://www.cms.gov/Regulations-and-Guidance/Legislation/National-Physician-Payment-Transparency-Program/Downloads/Open-Payments-User-Guide-[July-2014].pdf</u>

University of Southern California – Office of Healthcare Compliance 1450 San Pablo Street, Suite 2500, Los Angeles, California 90033 • Tel: (323) 442-8588 • Fax: (323) 442-8367

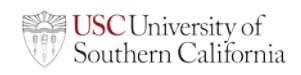